## 102 靜界溫泉會館

一、題目說明:

礁溪溫泉間名全台,溫泉飯店四處林立,「靜界溫泉會館」為了向旅客 說明有關礁溪溫泉的特質與泡湯注意事項,要製作一份 DM。為了美 化 DM 内容,強調主題與直書/橫書同頁...,請依照設計項目之要求完 成這項任務。

二、作答須知:

請至 C:\ANS.CSF\WP01 資料夾開啓 WPD01.docx 檔設計。完成結果儲 存於同一資料夾之下,檔案名稱為 WPA01.docx 及 Villa.pdf。

- 三、設計項目:
  - 1. 編輯「靜界溫泉會館」標題:
    - 甲、 標題文字(字與字之間)的距離為2點。
    - 乙、 文字與圖片對齊垂直置中位置。
  - 2. 編輯「QUIT WORLD SPA VILLA」:
    - 甲、 字型格式改為「白色,背景 1」, 套用光暈中「光暈變化」的 「紅色,強調色 2,18pt 光暈」文字效果。

乙、 文字總寬度 6 公分。

- 3. 編輯圖片所在的段落, 左右縮排-5字元、與後段距離 0.5行。
- 4. 編輯以下内容:
  - 黑色文字段落的首二字「礁溪」設定首字放大繞邊 3 行高度。
  - 除標題外,「溫泉」文字皆以「 ॐ溫泉」取代之。
- 5. 編輯深藍色文字段落:
  - 改為「直書」。
  - 編號改為橫向(包含數字後的「.」符號)。
- 6. 先將檔案儲存為 WPA01.docx,再匯出檔名為 Villa.pdf的 PDF 檔案 格式。

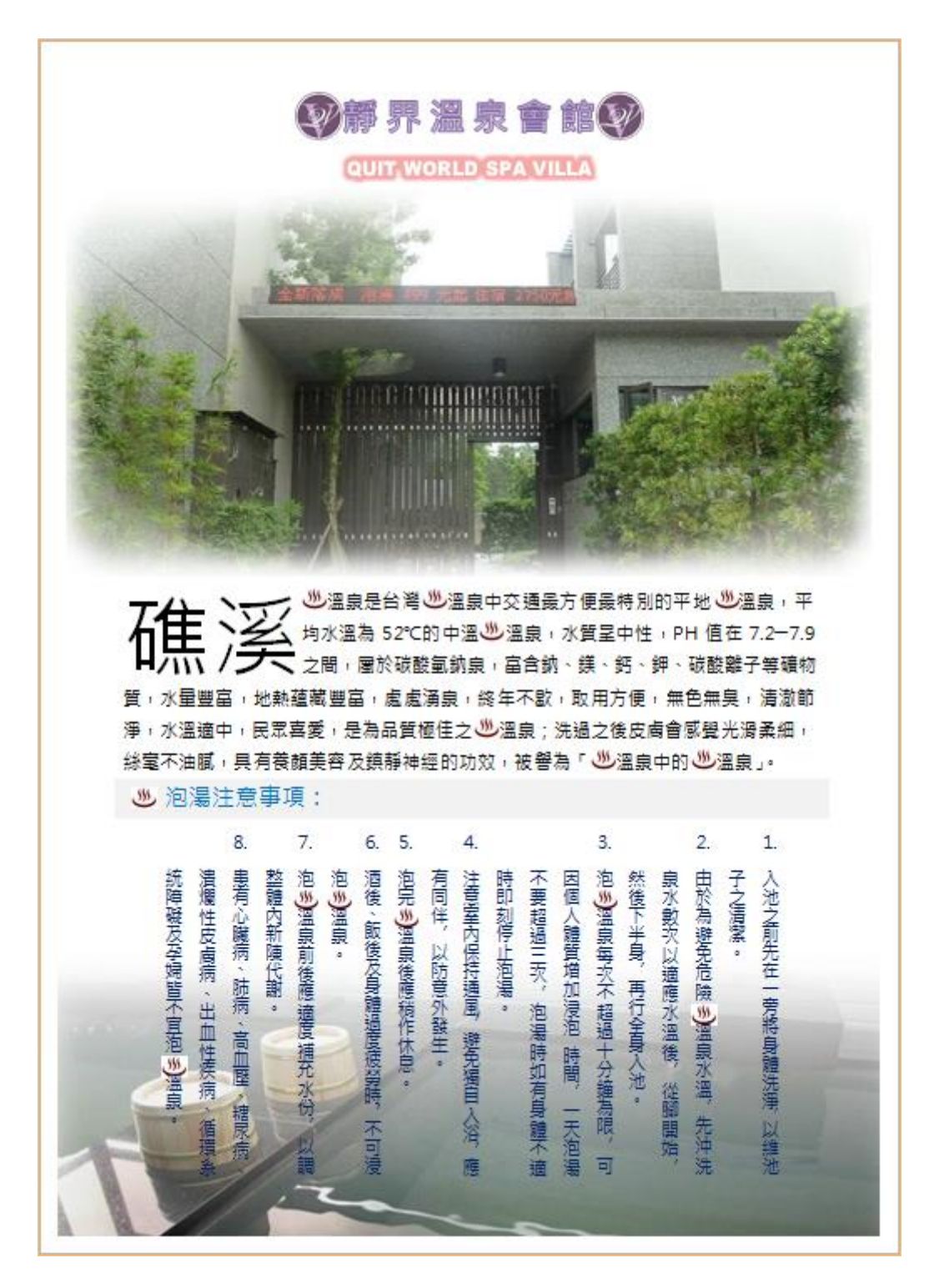

### 104 房屋租賃契約書

一、題目說明:

房東從網路搜尋的「房屋租賃契約書」,加以修訂為客製化的内容,為 了使契約書的條款能層次分明,不論是增加或刪減内容時,文件都能 自動調整編號,房東還為了讓契約看起來更正式,要求加一直式封面, 並將所有的空格加上底線,雙方立場對等的排列…,請依照設計項目 之要求完成這項任務。

二、作答須知:

請至 C:\ANS.CSF\WP01 資料夾開啓 WPD01.odt 檔設計。完成結果儲存於同一資料夾之下,檔案格式為 Word 文件,檔案名稱為WPA01.docx。

- 三、設計項目:
  - 1. 在標題前插入新的一頁,產生新的第一頁(直向頁面):
    - •輸入「房屋租賃契約書」,字型格式:微軟正黑體、72點、深紅 色、取消粗體,文字段落方向直書。(注意:不可使用文字方塊及 新增段落的方式作答)
    - 位置:對齊頁面正中央位置。
  - 編輯第2頁第二段的粗體文字:在同一行中分成兩列,保持文字大小,文字垂直置中對齊,如下圖所示:

立契約書人: **出租人□□□□□□□□□□□□(以下簡稱為甲方)** <u>承租人□□□□□□□□□□□(以下簡稱為乙方</u>) 件,雙方合意訂立本契約,約款如下:--

- 3. 定義多層次清單並套用至指定文字:
  - ●第1階層的設定:
    - 數字格式:「第一條:」,字型格式:微軟正黑體。
       (注意:全形冒號,在「字型」對話方塊中「中文字型」輸入字
       體)
    - 數字樣式:「一,二,三(繁)…」。

- 數字位置:靠左對齊(對齊0公分,文字縮排0.75公分)。
- 編號的後置字元為「不標示」。
- ●第2階層的設定:
  - 數字格式:「1.」,字型格式: Arial。
  - (注意:在「字型」對話方塊中「字型」輸入字體)
  - 數字樣式:「1,2,3…」。
  - 數字位置:靠右對齊(對齊2公分,文字縮排2公分)。
  - 編號的後置字元為「間距」。
- ●將文中所有的藍色文字段落套用多層次清單的「第1階層」。
- ●所有的黑色文字段落套用多層次清單的「第2階層」,並重新編號, 若編號只到1.,則取消該段的編號。
- 4. 將文中所有全形空白字元套用「黑色,文字1」 (第1 種樣式)底線。
- 5. 將文中所有的紫色文字段落分為二等欄、欄間距 0.5 公分。

四、參考結果如下所示:

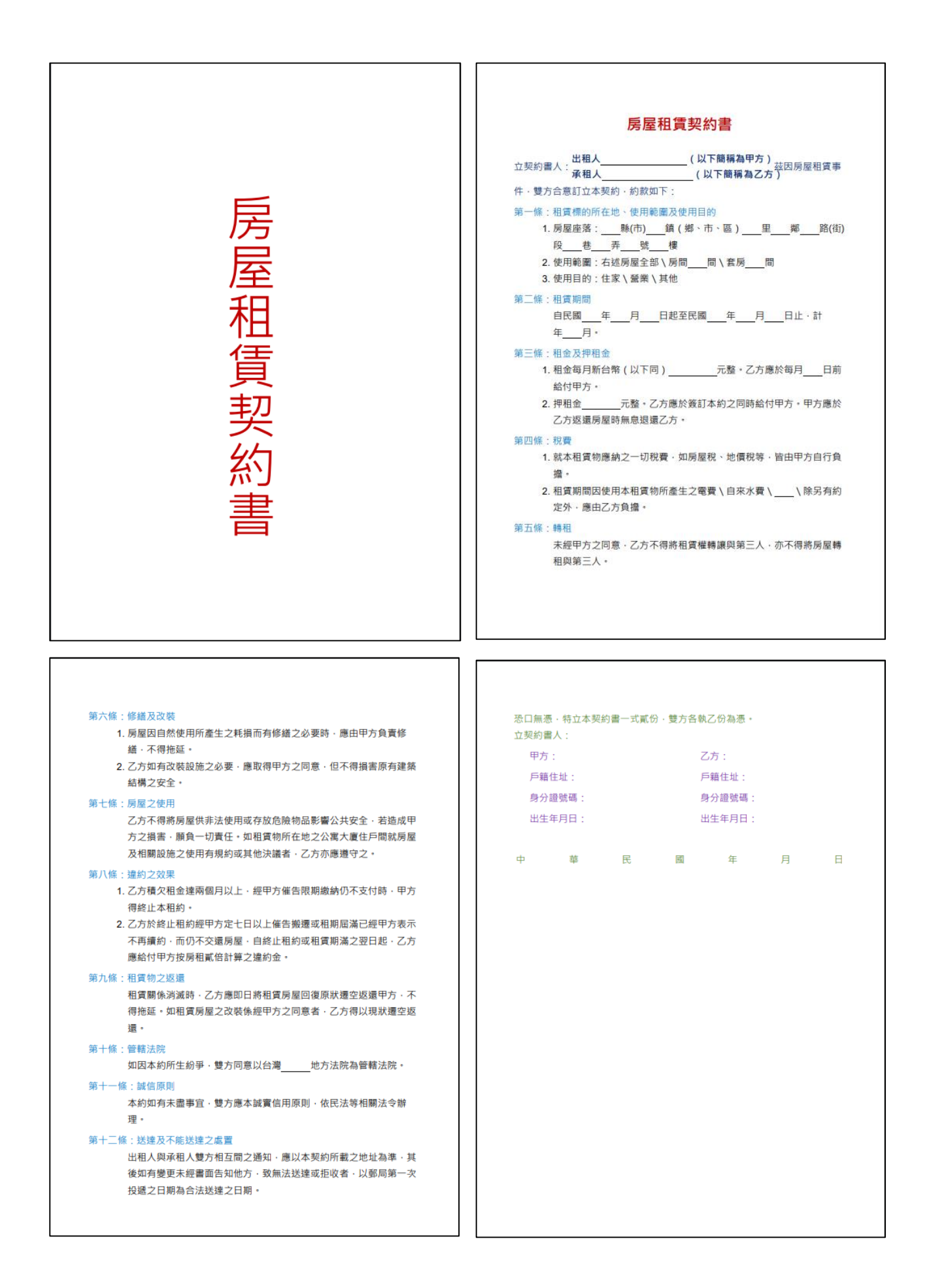

## 106 暑期國外旅遊機票

一、題目說明:

某旅行社老闆擬定了一份國外旅遊機票售價清單的簡體草稿,欲製作成為較正式的公開文件,讓預購者對機票價錢能一目了然。文件要求以繁體字、空白區域以定位點對齊、價格轉為國字、加上項目符號與行號、再加上網底修飾...,請依照設計項目之要求完成這項任務。

二、作答須知:

請至 C:\ANS.CSF\WP01 資料夾開啓 WPD01.txt 與 WPD01.docx 檔設計。 完成結果儲存於同一資料夾之下,檔案名稱為 WPA01.docx 及 Tickets.odt。

三、設計項目:

- 1. 編輯 WPD01.docx 檔:
  - 插入 WPD01.txt 檔,將最後一段沒有文字的段落刪除。
  - 頁面邊界:左3公分,上、下、右2公分。
  - 將簡體轉為「繁體」。
  - 搶購價中的阿拉伯數字金額透過「數字」功能轉換為國字大寫數字,如:「\$壹萬伍仟參佰貳拾陸元」。
  - 將各項之間的空白區域改為「定位字元」符號。
  - 除了第一段落外,其它段落設定靠左定位停駐點位置:3公分、
     6公分、10公分。
- 2. 編輯以下内容:
  - 全文字型格式改為:微軟正黑體。
  - 第二段起,字型格式:14點。
- 編輯第一段標題,字型格式:「白色,背景1」、20點,段落網底: 藍色,段落置中對齊,如參考結果所示。
- 4. 編輯偶數段落:加上 RGB(170,240,252)顏色之底色。
- 5. 編輯第二段起的内容:行距 1.2 倍行高、取消貼齊格線設定。
- 6. 編輯第三段起的段落格式:
  - 加入★項目符號(符號的字型: Webdings,字元代碼 241)。字

型格式:深藍色。

- 編入行號。(注意:不可加分節符號)
- 7. 「目的地」及下方地名的字型色彩改為:藍色:

「搶購價」及下方金額的字型色彩改為:深紅色。

 先將檔案儲存為 WPA01.docx,再匯出檔名為 Tickets.odt 的 OpenDocument 文字檔案格式。

四、參考結果如下所示:

| 出發         國家         目的地         搶購價           1         ★ 桃園         [美國]         洛杉磯         \$壹萬伍仟參佰貳拾陸元           2         ★ 桃園         [美國]         三藩市         \$壹萬伍仟參佰貳拾陸元           3         ★ 桃園         [美國]         西雅图         \$壹萬姪仟玖佰壹拾捌元           4         林園         [美國]         超約         \$壹萬姪仟玖佰壹拾捌元           5         ★ 桃園         [美國]         夏威夷         \$壹萬陸仟玖佰壹拾捌元           6         ★ 桃園         [美國]         夏威夷         \$壹萬陸仟玖佰壹拾捌元           7         ★ 桃園         [美國]         夏威夷         \$壹萬姪仟玖佰壹拾捌元           6         ★ 桃園         [美國]         夏威夷         \$壹萬姪仟玖佰壹拾捌元           7         ★ 桃園         [加拿大]         溫哥華         \$壹萬佐仟參佰貳拾陸元           8         ★ 桃園         [加拿大]         多倫多         \$壹萬妹仟參佰伍拾陸元           9         ★ 桃園         [徳國]         惡尼克         \$貳萬氟貳仟美佰           10         ★ 桃園         [徳國]         恩尼         \$壹萬錄千參佰           11         ★ 桃園         [陳剛]         詹萄魚         \$壹萬康肆仟參佰           12         ★ 桃園         [陳地利]         維也納         \$貳萬氟貳仟齡佰           13         ★ 桃園         [陳州]         離田納 <t< th=""><th></th><th></th><th></th><th>暑</th><th>期國外旅遊機</th><th>機票</th></t<>                  |    |    |    | 暑     | 期國外旅遊機 | 機票                  |
|----------------------------------------------------------------------------------------------------|----|----|----|-------|--------|---------------------|
| 1       ★ 桃園       [美國]       洛杉磯       \$臺萬伍仟參佰貳拾陸元         2       ★ 桃園       [美國]       三藩市       \$臺萬伍仟參佰貳拾陸元         3       ★ 桃園       [美國]       西雅圖       \$臺萬陸仟玖佰壹拾捌元         4       林園       [美國]       超約       \$臺萬葉仟貳佰陸拾陸元         5       ★ 桃園       [美國]       夏威夷       \$臺萬葉仟貳佰陸拾陸元         6       ★ 桃園       [美國]       夏威夷       \$臺萬葉仟玖佰壹拾捌元         6       ★ 桃園       [美國]       夏威夷       \$臺萬葉仟玖佰壹拾捌元         7       ★ 桃園       [美國]       夏威夷       \$臺萬葉仟玖佰壹拾捌元         8       ★ 桃園       [魚拿]       夏威夷       \$臺萬葉仟玖佰壹拾捌元         9       ★ 桃園       [加拿大]       湯雪華       \$臺萬重仟每佰面拾陸元         9       ★ 桃園       [伽國]       慕尼克       \$貳萬貳千貳佰壹拾參元         10       ★ 桃園       [徳國]       慶尼克       \$三萬萬仟參佰伍拾陸元         11       千 桃園       [陳地利]       維也納       \$臺萬銀仟參佰伍拾陸元         12       千 桃園       [陳地利]       維也納       \$臺萬銀州         13       千 桃園       [陳地利]       維也納       \$臺萬銀州         14       千 桃園       [陳洲]       悉尼       \$臺萬低千零伍拾元         15       千 桃園       [陳洲]       墨爾本                                                                                                    |    | 出き | 發  | 國家    | 目的地    | 搶購價                 |
| 2       ★ 桃園       [美國]       三藩市       \$臺萬伍仟參佰貳拾陸元         3       ★ 桃園       [美國]       西雅圖       \$臺萬陸仟玖佰壹拾捌元         4       ★ 桃園       [美國]       紐約       \$臺萬陸仟玖佰壹拾捌元         5       ★ 桃園       [美國]       夏威夷       \$臺萬陸仟玖佰壹拾捌元         6       ★ 桃園       [美國]       夏威夷       \$臺萬陸仟玖佰壹拾捌元         7       ★ 桃園       [美國]       夏威夷       \$臺萬產仟伍佰參拾臺元         7       ★ 桃園       [加拿大]       溫哥華       \$臺萬五仟每佰貳拾陸元         8       ★ 桃園       [加拿大]       洛崎多       \$臺萬集仟致佰伍拾陸元         9       ★ 桃園       [徳國]       法蘭克福       \$臺萬萬年仟致佰伍拾陸元         10       ★ 桃園       [徳國]       法蘭克福       \$臺萬萬年仟鈔佰伍拾陸元         11       ★ 桃園       [徳國]       慶尼克       \$臺萬與仟鈔佰伍拾陸元         12       ★ 桃園       [荷蘭]       阿姆斯特丹       \$臺萬取仟肆佰元         13       ★ 桃園       [奧地利]       維也納       \$氫萬艱仟學佰伍拾陸元         14       ★ 桃園       [奧大利]       羅馬       \$臺萬肆仟參佰伍拾戶         15       ★ 桃園       [澳洲]       悉尼       \$臺萬登仟舉佰五拾戶         16       ★ 桃園       [澳洲]       悉尼       \$臺萬登仟舉佰拾戶         18       ◆ 桃園       [澳洲]       <                                                                                                    | 1  | *  | 桃園 | [美國]  | 洛杉磯    | \$壹萬伍仟參佰貳拾陸元        |
| 3         ★ 桃園         [美國]         西雅圖         \$壹萬陸仟玖佰壹拾捌元           4         ★ 桃園         [美國]         細約         \$壹萬陸仟玖佰壹拾捌元           5         ★ 桃園         [美國]         芝加哥         \$壹萬陸仟玖佰壹拾捌元           6         ★ 桃園         [美國]         夏威夷         \$壹萬陸仟玖佰壹拾捌元           7         ★ 桃園         [美國]         夏威夷         \$壹萬壹仟伍佰參拾壹元           7         ★ 桃園         [加拿大]         溫哥華         \$壹萬錄仟參佰貳拾陸元           8         ★ 桃園         [加拿大]         多倫多         \$壹萬錄仟參佰伍拾陸元           9         ★ 桃園         [徳國]         法蘭克福         \$壹萬錄仟參佰伍拾陸元           10         ★ 桃園         [徳國]         慕尼克         \$貳萬艱仟參佰伍拾陸元           11         ★ 桃園         [徳國]         慶尼克         \$貳萬艱仟參佰伍拾陸元           12         ★ 桃園         [英國]         倫敦         \$壹萬錄仟參佰伍拾陸元           13         ★ 桃園         [英國]         繼也納         \$氫萬艱仟參佰           14         ★ 桃園         [奧地利]         維也納         \$氫萬艱仟參佰           15         ★ 桃園         [澳洲]         乙哈         \$氫萬萬任等           16         ★ 桃園         [澳洲]         乙哈         \$壹萬愈仟舉           17         林園         [澳洲]                                                                                        | 2  | ★  | 桃園 | [美國]  | 三藩市    | \$壹萬伍仟參佰貳拾陸元        |
| 4         ⊀ 桃園         [美國]         紐約         \$壹萬柒仟貳佰陸拾陸元           5         ★ 桃園         [美國]         芝加哥         \$壹萬壹仟伍佰參拾壹元           6         ★ 桃園         [美國]         夏威夷         \$壹萬壹仟伍佰參拾壹元           7         ★ 桃園         [加拿大]         溫哥華         \$壹萬五仟仟五佰拾拾五元           8         ★ 桃園         [加拿大]         溫哥華         \$壹萬朱仟玖佰伍拾陸元           9         ★ 桃園         [徳國]         法蘭克福         \$壹萬錄仟玖佰伍拾陸元           10         ★ 桃園         [徳國]         法蘭克福         \$壹萬錄仟郵佰伍拾陸元           11         ★ 桃園         [徳國]         慕尼克         \$貳萬貳仟貳佰壹拾參元           12         ★ 桃園         [徳國]         慕尼克         \$重萬取仟歸佰五           13         ★ 桃園         [英國]         倫敦         \$壹萬與仟參佰伍拾陸元           14         ★ 桃園         [奧地利]         維也納         \$貳萬貳折莊佰           15         ★ 桃園         [奧州]         羅馬         \$壹萬與仟譽佰           16         ★ 桃園         [澳洲]         羅馬         \$壹萬魚仟歸           17         ★ 桃園         [澳洲]         墨爾本         \$壹萬象仟肆佰玖拾           18         ★ 桃園         [澳洲]         墨爾本         \$壹萬象仟肆佰玖拾           19         ★ 桃園         [澳洲] <th>3</th> <th>★</th> <th>桃園</th> <th>[美國]</th> <th>西雅圖</th> <th>\$壹萬陸仟玖佰壹拾捌元</th> | 3  | ★  | 桃園 | [美國]  | 西雅圖    | \$壹萬陸仟玖佰壹拾捌元        |
| s       ★ 桃園       [美國]       芝加哥       \$壹萬陸仟玖佰壹拾捌元         6       ★ 桃園       [魚國]       夏威夷       \$壹萬壹仟伍佰參拾壹元         7       ★ 桃園       [加拿大]       溫哥華       \$壹萬伍仟參佰貳拾陸元         8       ★ 桃園       [加拿大]       多倫多       \$壹萬錄仟參佰伍拾陸元         9       ★ 桃園       [徳國]       法蘭克福       \$壹萬錄仟參佰伍拾陸元         10       ★ 桃園       [徳國]       惡尼克       \$貳萬貳仟貳佰壹拾參元         11       ★ 桃園       [法國]       巴黎       \$壹萬錄仟參佰伍拾陸元         12       ★ 桃園       [法國]       四姆斯特丹       \$壹萬錄仟參佰伍拾陸元         13       ★ 桃園       [英國]       倫敦       \$壹萬錄仟參佰伍拾陸元         14       ★ 桃園       [奧國]       維也納       \$這萬艱仟參佰伍拾陸元         15       ★ 桃園       [奧大利]       羅馬       \$壹萬錄仟參佰伍拾陸元         16       ★ 桃園       [奧州]       維也納       \$這萬艱仟參佰伍拾陸元         16       ★ 桃園       [澳洲]       濫用       \$壹萬錄仟參佰伍拾陸元         17       ★ 桃園       [澳洲]       墨爾本       \$壹萬參仟肆佰玖拾參元         18       ★ 桃園       [澳洲]       墨爾本       \$壹萬參仟擘佰元         19       ★ 桃園       [澳洲]       伯斯       \$壹萬參仟零告法         19       ★ 桃園       [澳洲]       <                                                                                                    | 4  | ★  | 桃園 | [美國]  | 紐約     | \$壹萬柒仟貳佰陸拾陸元        |
| 6       ★ 桃園       [美國]       夏威夷       \$壹萬壹仟伍佰參拾壹元         7       ★ 桃園       [加拿大]       溫哥華       \$壹萬魚仟參佰貳拾陸元         8       ★ 桃園       [加拿大]       多倫多       \$壹萬錄仟玖佰伍拾陸元         9       ★ 桃園       [徳國]       法蘭克福       \$壹萬錄仟��佰伍拾陸元         10       ★ 桃園       [徳國]       慕尼克       \$貳萬貳仟貳佰壹拾參元         11       ★ 桃園       [徳國]       恩彩       \$壹萬錄仟��佰伍拾陸元         12       ★ 桃園       [法國]       巴黎       \$壹萬錄仟��佰伍拾陸元         13       ★ 桃園       [英國]       倫敦       \$壹萬錄仟參佰伍拾陸元         14       ★ 桃園       [英國]       編印       \$壹萬錄仟參佰伍拾陸元         15       ★ 桃園       [奧地利]       維也納       \$貳萬貳新仟齡佰伍拾陸元         16       ★ 桃園       [換北]       羅馬       \$壹萬錄仟參佰伍拾陸元         17       ★ 桃園       [澳洲]       悉尼       \$壹萬億仟譽佰於合元         18       ★ 桃園       [澳洲]       墨爾本       \$壹萬億仟譽佰次拾         19       ★ 桃園       [澳洲]       百里斯班       \$壹萬參仟零估元         20       ★ 桃園       [澳洲]       伯斯       \$壹萬參仟零告流未元                                                                                                    | 5  | ★  | 桃園 | [美國]  | 芝加哥    | \$壹萬陸仟玖佰壹拾捌元        |
| 7       ★ 桃園       [加拿大]       溫哥華       \$壹萬伍仟參佰貳拾陸元         8       ★ 桃園       [加拿大]       多倫多       \$壹萬錄仟玖佰伍拾陸元         9       ★ 桃園       [徳國]       法蘭克福       \$壹萬肆仟參佰伍拾陸元         10       ★ 桃園       [徳國]       慕尼克       \$貳萬貳仟貳佰壹拾參元         11       ★ 桃園       [徳國]       恩尼克       \$貳萬貳仟貳佰壹拾參元         11       ★ 桃園       [法國]       巴黎       \$壹萬肆仟參佰伍拾陸元         12       ★ 桃園       [茂國]       倫敦       \$壹萬肆仟參佰伍拾陸元         13       ★ 桃園       [英國]       倫敦       \$壹萬肆仟參佰伍拾陸元         14       ★ 桃園       [英國]       倫敦       \$壹萬肆仟參佰伍拾陸元         15       ★ 桃園       [奧地利]       維也納       \$貳萬凱仟肆佰元         16       ★ 桃園       [澳洲]       羅馬       \$壹萬肆仟參佰伍拾陸元         16       ★ 桃園       [澳洲]       悉尼       \$壹萬鼠仟譽佰五拾元         17       ★ 桃園       [澳洲]       墨爾本       \$壹萬魯仟譽佰去         19       ★ 桃園       [澳洲]       布里斯班       \$壹萬魯仟零         19       ★ 桃園       [澳洲]       伯斯       \$壹萬魯仟零         20       ★ 桃園       [澳洲]       伯斯       \$壹萬魯仟零                                                                                                    | 6  | *  | 桃園 | [美國]  | 夏威夷    | \$壹萬壹仟伍佰參拾壹元        |
| 8       ★ 桃園       [加拿大]       多倫多       \$壹萬柒仟玖佰伍拾陸元         9       ★ 桃園       [徳國]       法蘭克福       \$壹萬肆仟多佰伍拾陸元         10       ★ 桃園       [徳國]       慕尼克       \$貳萬貳仟貳佰壹拾參元         11       ★ 桃園       [法國]       巴黎       \$壹萬肆仟多佰伍拾陸元         12       ★ 桃園       [法國]       巴黎       \$壹萬錄仟參佰伍拾陸元         13       ★ 桃園       [英國]       倫敦       \$壹萬錄仟學佰伍拾陸元         14       ★ 桃園       [奧地利]       維也納       \$貳萬捌仟陸佰貳拾元         15       ★ 桃園       [奧北利]       羅馬       \$壹萬肆仟參佰伍拾陸元         16       ★ 桃園       [東州]       羅馬       \$壹萬肆仟參佰伍拾陸元         16       ★ 桃園       [東州]       怒尼       \$貳萬凱仟陸佰貳拾元         16       ★ 桃園       [東洲]       悉尼       \$壹萬錄仟肆佰零柒元         17       ★ 桃園       [澳洲]       墨爾本       \$壹萬參仟肆佰次拾參元         18       ★ 桃園       [澳洲]       布里斯班       \$壹萬參仟肆佰六         19       ★ 桃園       [澳洲]       伯斯       \$壹萬參仟零告法洗元         20       ★ 桃園       [澳洲]       伯斯       \$壹萬參仟零告法洗元                                                                                                    | 7  | ★  | 桃園 | [加拿大] | 溫哥華    | \$壹萬伍仟參佰貳拾陸元        |
| 9       ★ 桃園       [德國]       法蘭克福       \$壹萬肆仟參佰伍拾陸元         10       ★ 桃園       [徳國]       慕尼克       \$貳萬貳仟貳佰壹拾參元         11       ★ 桃園       [法國]       巴黎       \$壹萬肆仟參佰伍拾陸元         12       ★ 桃園       [荷蘭]       四姆斯特丹       \$壹萬肆仟參佰伍拾陸元         13       ★ 桃園       [英國]       倫敦       \$壹萬肆仟參佰伍拾陸元         14       ★ 桃園       [英國]       倫敦       \$壹萬肆仟參佰伍拾陸元         15       ★ 桃園       [奧地利]       維也納       \$貳萬捌仟陸佰貳拾元         16       ★ 桃園       [裏大利]       羅馬       \$壹萬肆仟參佰伍拾陸元         16       ★ 桃園       [東洲]       羅馬       \$壹萬肆仟參佰伍拾陸元         17       ★ 桃園       [澳洲]       悉尼       \$氫萬萬仟肆佰零柒元         18       ★ 桃園       [澳洲]       墨爾本       \$壹萬參仟肆佰玖拾參元         19       ★ 桃園       [澳洲]       布里斯班       \$壹萬參仟零否         20       ★ 桃園       [澳洲]       伯斯       \$壹萬參仟零參拾柒元                                                                                                    | 8  | *  | 桃園 | [加拿大] | 多倫多    | \$壹萬柒仟玖佰伍拾陸元        |
| 10       ★ 桃園       [徳國]       慕尼克       \$貳萬貳仟貳佰壹拾參元         11       ★ 桃園       [法國]       巴黎       \$壹萬肆仟參佰伍拾陸元         12       ★ 桃園       [荷蘭]       阿姆斯特丹       \$壹萬肆仟參佰伍拾陸元         13       ★ 桃園       [英國]       倫敦       \$壹萬肆仟參佰伍拾陸元         14       ★ 桃園       [奧地利]       維也納       \$壹萬肆仟參佰伍拾陸元         15       禾 桃園       [奧北利]       維也納       \$貳萬凱仟陸佰貳拾元         16       禾 桃園       [東大利]       羅馬       \$壹萬肆仟參佰伍拾陸元         16       禾 桃園       [東洲]       悉尼       \$氫萬萬仟肆佰零柒元         17       禾 桃園       [澳洲]       懸爾本       \$壹萬每仟肆佰玖拾參元         18       禾 桃園       [澳洲]       西里斯班       \$壹萬魯仟肆佰玖拾參元         19       禾 桃園       [澳洲]       布里斯班       \$壹萬魯仟擧         20       禾 桃園       [澳洲]       伯斯       \$壹萬參仟零參拾柒元                                                                                                    | 9  | ★  | 桃園 | [德國]  | 法蘭克福   | \$壹萬肆仟參佰伍拾陸元        |
| 11       ★ 桃園       [法國]       巴黎       \$壹萬肆仟參佰伍拾陸元         12       ★ 桃園       [荷蘭]       阿姆斯特丹       \$壹萬取仟肆佰元         13       ★ 桃園       [英國]       倫敦       \$壹萬肆仟參佰伍拾陸元         14       ★ 桃園       [奧地利]       維也納       \$貳萬捌仟陸佰貳拾元         15       ★ 桃園       [奧大利]       羅馬       \$壹萬肆仟參佰伍拾陸元         16       ★ 桃園       [東洲]       羅爾本       \$壹萬魚仟擧佰五拾元         18       ★ 桃園       [澳洲]       墨爾本       \$壹萬參仟肆佰玖拾參元         19       ★ 桃園       [澳洲]       布里斯班       \$壹萬參仟驟個五拾         20       ★ 桃園       [澳洲]       伯斯       \$壹萬參仟零參拾柒元                                                                                                    | 10 | ★  | 桃園 | [德國]  | 慕尼克    | \$貳萬貳仟貳佰壹拾參元        |
| 12       * 桃園       [荷蘭]       阿姆斯特丹       \$壹萬玖仟肆佰元         13       * 桃園       [英國]       倫敦       \$壹萬肆仟參佰伍拾陸元         14       * 桃園       [奧地利]       維也納       \$貳萬捌仟陸佰貳拾元         15       * 桃園       [奧大利]       羅馬       \$壹萬肆仟參佰伍拾陸元         16       * 桃園       [未2]       杜哈       \$貳萬貳仟肆佰零柒元         17       * 桃園       [澳洲]       悉尼       \$壹萬每仟肆佰玖拾參元         18       * 桃園       [澳洲]       墨爾本       \$壹萬廢仟零伍売         19       * 桃園       [澳洲]       布里斯班       \$壹萬參仟驟參拾柒元         20       * 桃園       [澳洲]       伯斯       \$壹萬參仟零參拾柒元                                                                                                    | 11 | ★  | 桃園 | [法國]  | 巴黎     | \$壹萬肆仟參佰伍拾陸元        |
| 13       ★ 桃園       [英國]       倫敦       \$壹萬肆仟參佰伍拾陸元         14       ★ 桃園       [奧地利]       維也納       \$貳萬捌仟陸佰貳拾元         15       ★ 桃園       [義大利]       羅馬       \$壹萬肆仟參佰伍拾陸元         16       ★ 桃園       [卡達]       杜哈       \$貳萬貳仟肆佰零柒元         17       ★ 桃園       [澳洲]       悉尼       \$壹萬伍仟零伍拾元         18       ★ 桃園       [澳洲]       墨爾本       \$壹萬參仟肆佰玖拾參元         19       ★ 桃園       [澳洲]       布里斯班       \$壹萬參仟零伍元         20       ★ 桃園       [澳洲]       伯斯       \$壹萬參仟零參拾柒元                                                                                                    | 12 | ★  | 桃園 | [荷蘭]  | 阿姆斯特丹  | \$壹萬玖仟肆佰元           |
| 14       ★ 桃園       [奧地利]       維也納       \$貳萬捌仟陸佰貳拾元         15       ★ 桃園       [義大利]       羅馬       \$壹萬肆仟參佰伍拾陸元         16       ★ 桃園       [卞達]       杜哈       \$貳萬貳仟肆佰零柒元         17       ★ 桃園       [澳洲]       悉尼       \$壹萬伍仟零伍拾元         18       ★ 桃園       [澳洲]       墨爾本       \$壹萬參仟肆佰玖拾參元         19       ★ 桃園       [澳洲]       布里斯班       \$壹萬墬仟零伍元         20       ★ 桃園       [澳洲]       伯斯       \$壹萬參仟零參拾柒元                                                                                                    | 13 | ★  | 桃園 | [英國]  | 倫敦     | \$壹萬肆仟參佰伍拾陸元        |
| 15       ⊀ 桃園       [義大利]       羅馬       \$臺萬肆仟參佰伍拾陸元         16       ⊀ 桃園       [卡達]       杜哈       \$貳萬貳仟肆佰零柒元         17       ⊀ 桃園       [澳洲]       悉尼       \$壹萬伍仟零伍拾元         18       ⊀ 桃園       [澳洲]       墨爾本       \$壹萬參仟肆佰玖拾參元         19       ⊀ 桃園       [澳洲]       布里斯班       \$壹萬墬仟零伍元         20       ⊀ 桃園       [澳洲]       伯斯       \$壹萬參仟零參拾柒元                                                                                                    | 14 | ★  | 桃園 | [奧地利] | 維也納    | \$貳萬捌仟陸佰貳拾元         |
| 16       ★ 桃園       [卡達]       杜哈       \$貳萬貳仟肆佰零柒元         17       ★ 桃園       [澳洲]       悉尼       \$壹萬伍仟零伍拾元         18       ★ 桃園       [澳洲]       墨爾本       \$壹萬參仟肆佰玖拾參元         19       ★ 桃園       [澳洲]       布里斯班       \$壹萬墬仟零伍元         20       ★ 桃園       [澳洲]       伯斯       \$壹萬參仟零參拾柒元                                                                                                    | 15 | ★  | 桃園 | [義大利] | 羅馬     | \$壹萬肆仟參佰伍拾陸元        |
| 17       ⊀ 桃園       [澳洲]       悉尼       \$壹萬伍仟零伍拾元         18       ★ 桃園       [澳洲]       墨爾本       \$壹萬參仟肆佰玖拾參元         19       ★ 桃園       [澳洲]       布里斯班       \$壹萬墬仟零伍元         20       ★ 桃園       [澳洲]       伯斯       \$壹萬參仟零參拾柒元                                                                                                    | 16 | ★  | 桃園 | [卡連]  | 杜哈     | \$貳萬貳仟肆佰零柒元         |
| 18       ⊀ 桃園       [澳洲]       墨爾本       \$壹萬參仟肆佰玖拾參元         19       ⊀ 桃園       [澳洲]       布里斯班       \$壹萬陸仟零伍元         20       ⊀ 桃園       [澳洲]       伯斯       \$壹萬參仟零參拾柒元                                                                                                    | 17 | ★  | 桃園 | [澳洲]  | 悉尼     | \$壹萬伍仟零伍拾元          |
| 19     ★ 桃園     [澳洲]     布里斯班     \$壹萬陸仟零伍元       20     ★ 桃園     [澳洲]     伯斯     \$壹萬參仟零參拾柒元                                                                                                    | 18 | ★  | 桃園 | [澳洲]  | 墨爾本    | \$壹萬參仟肆佰玖拾參元        |
| 20 ⊀ 桃園 [澳洲] 伯斯 \$壹萬參仟零參拾柒元                                                                                                    | 19 | ★  | 桃園 | [澳洲]  | 布里斯班   | \$壹萬陸仟零伍元           |
|                                                                                                    | 20 | ★  | 桃園 | [澳洲]  | 伯斯     | <b>\$壹</b> 萬參仟零參拾柒元 |
|                                                                                                    |    |    |    |       |        |                     |

#### 108 四書五經

一、題目說明:

將一篇國語作文的.pdf 檔轉換為.docx 文件檔, 刪除因轉換而產生的不 必須內容, 再將文件插入指定規格的電子稿紙內,並依照指定的排版 方式調整段落、字型與括號, 使電子稿紙的文件格式更完整。

二、作答須知:

請至 C:\ANS.CSF\WP01 資料夾開啓 WPD01.pdf 與 WPD01.docx 檔設 計。完成結果儲存於同一資料夾之下,檔案名稱為 WPA01.docx。

三、設計項目:

- 1. 在 WPD01.docx 檔中,將 WPD01.pdf 内容開啓後並轉置於 24×25 的 橫向「格線式稿紙」内,標點符號不可溢出邊界。
- 2. 設定以下内容:
  - 移除文章中多餘的空格及段落符號:將文章整理為4段標題、4
     段内文。
  - 全文轉換為「繁體」字。
  - ●將【】括號改為《》括號(符號的字型:一般文字,字元代碼
     FE3D、FE3E),括號及括號内的文字改為:深藍色。
- 編輯4段標題的字型格式:微軟正黑體、粗體,4段内文的字型格式:標楷體。
- 4. 設定以下内容:
  - 深紅色標題文字段落,設定縮排的「第一行」往下位移 4 字元。
  - 其餘段落,設定縮排的「第一行」往下位移2字元。
  - 取消「段落遺留字串控制」。

四、參考結果如下所示:

六經」 的 出 藝  $^+$ 刊 熈 四 軻 學 為 秋 ~ 禮 學 籍 六 Ξ 中 論 刻 子 四 言 ~ ~ • 遠 自 ~ 文 經 庸》 **年** , 書 位代 子思、 行的《 雨篇 南宋 志》中 記 | ~ • • 在 經 語 問 禮 四 四 五 四 へ 中 之 記 ~ <u>~</u> 樂 的 書 書 戰 世 鋞 書 禮》 朱 , 0 表 文 著 說 X 五 國 階 , (也《四子》), 四 書 孟子》 經是四 朱熹 熹在 章 單 名 理 已無 法 , 稱為 性人物曾冬、子思、孔子、孟子 庸》。五經是《詩 時 梯 以 以 《大學》源于曾子;因它們 , ~ 定其 e 求古人之微 0 • 沿 五 《 詩 》 經 認 福 獨 學 用 此 六 《周易 - □ 四 0 經 合為「四 書和 為「 建漳 成書 家朱 至 今 **書** 的 經中 以 同 根 本 ; 子書,是指 時 ·- 州 將 四 先讀 , Ā ۰ 記 的 • 五 詩  $\sim$ 次讀 妙處 《書》 與 <u>~</u> 樂 易 》 和 ~ 孟 取 載 經 簡 ~ 大 《 禮 子 書」,依照 紀 ۰ 的 • 書彙集 ·經 》 很 9經--詩 稱為《四 錄 五 合 ~ 《孟子》 ~ 50° · 学 · 孔子言 記 > • 《 春 書 成 ۰ 經 論 稱,是 ~ 禮 並曾 中 的 語 為 秋 中 • 到 早 ~ ~ 經 以定其 一 起 , 書》。 • . , 說 分 其 行 的 就 100 中 書 ~ ~ 、《易》 0 《尚 別 想 ~ 4 ~ 孟 國 禮 的 觀 へ 論 > 儀 亡 -其 , 出 法,《中庸 禮 佚,《漢 在 儒 南宋 所以 於早 書 = 書 四子》 子 ~ 作 • 部 發 規 庯 ~ 戰 家 越 ; • 模 為 ~ 唐 時 分 的  $\sim$ ; \_ 期 • 、 《 春 原 • , 光 稱 紀 朝 經 樂 ~ , 次 次 套 宗 為 儒 錄 ~ 時 書 有 ~ 《大 典 合 謮 稱 讀 書 紹 家 孟 大 改 書  $24 \times 25$ 記 > 中 為 终 禮 魚 六 所 讀 此書的 孔子老 易 ~ 經中 經 \_\_ ~ 墨 由 <u>へ</u> 禮 > 的《儀 《詩》 著。後 和《史記》中提到 朱 、《樂》、《春秋》 《說文解字》 四書五經的順 易 熹 莊 的 經 的 . 禮 ~ 不僅 確定為《大學》 、 《 樂 》 、 《 易 》 、 《 春 秋 》 , 到 子 ~ 記載。其他 <u>~</u> 樂 • 來「經 -**聃說:『我** ~ 春 • | 《| 書| 》 | 、 | 《| 禮| 》 | 、 | 《| 樂| 》 , 改 是儒家 · 秋 ~ 經 《荀子》 《春秋》 **《** 淮 ~ 」 字神 為《禮 都 很 為 序 五種著 變成了《易》 南子》 早 著 研 中 引 五經 記 ~ 就亡 究 秘化,各宗教 六 作。《莊子・天下》説墨 六 經 • ۰ 經 、 董 仲 詩》 四書的順序最 時 , 作 佚 有 , 《中庸》 的順序 沿用至 稱為「 自 了,《漢書 《道經》。經 的 以 • 說 為時很 • 舒 《書》、《禮 法 都是《詩》 今 。 五經 、《易》、 • 《書》、《詩 《 春 經 ٥ ~ 論 典 **~** 莊 長了。』」 初 • 都 秋 \_ 也未 也不 東漢 藝文志》中 子 • 語 繁 ۰ 稱 露 唐 為 確定, 和 時 • --必 家 ~ 夭 朝  $\sim$ 、 《 樂 へ 孟 ~ 《漢 《 書 》 時五 春秋》 經」 是孔 弟子 運 》 • 當 時  $\sim$ : 子 最 書 禮 經 已 子 都 稱  $24 \times 25$ 

### 110 重點摘要與評量

一、題目說明:

求學時,學生經常會將重點文字以螢光筆特別標示,而老師特別喜歡 將重點文字變成填充題的考題。所以,請依設計項目完成一份試卷, 並且限定文件只有在填空區內可編輯,其餘部份都被限制編輯。

二、作答須知:

請至 C:\ANS.CSF\WP01 資料夾開啓 WPD01.docx 檔設計。完成結果儲存於同一資料夾之下,檔案名稱為 WPA01.docx 及 Highlights.odt。

- 三、設計項目:
  - 1. 編輯[]號内容:
    - A. 括號内的文字加上黃色「文字醒目提示色彩」,並保持原有的字型格式。
    - B. 刪除所有的[]括號。
  - 2. 複製第1頁標題之後的所有内容,貼到第2頁標題之後,並保持原有的編號及對齊方式。
  - 編輯第2頁標題之後,黃色「文字醒目提示色彩」的内容:
     A.字型格式改為「白色,背景1」,套用「黑色,文字1」
     (第1種樣式)底線。

B. 移除黃色「文字醒目提示色彩」。

- 設定文件的保護:設定第2頁有底線的文字可被編輯之外,其餘部 分全被保護。(注意:無須設定密碼)
- 5. 先將檔案儲存為 WPA01.docx,再匯出檔名為 Highlights.odt 的 OpenDocument 文字檔格式。

## 四、參考結果如下所示:

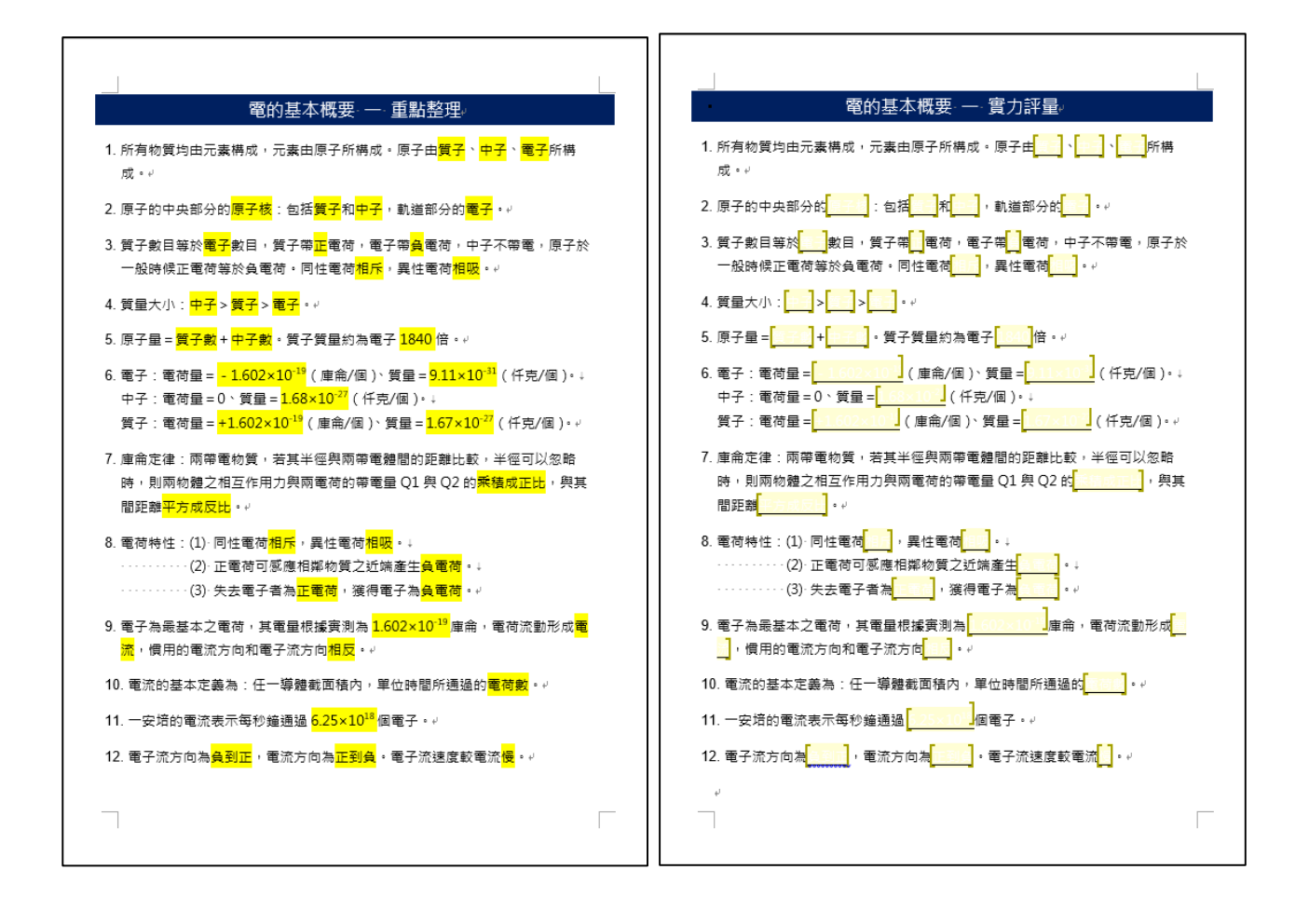

#### 202 大專盃羽球賽

一、題目說明:

這是一份羽球賽的報名名單,共分三組,經抽籤後標示出各校的組別, 請依組別分類、依校名筆劃遞增排序,並美化表格,製成對外公布的 比賽名單。

二、作答須知:

請至 C:\ANS.CSF\WP02 資料夾開啓 WPD02.docx 檔設計。完成結果儲 存於同一資料夾之下,檔案名稱為 WPA02.docx。

- 三、設計項目:
  - 1. 依「組別」將表格調整為3欄並建立編號清單:
    - ●各欄依「校名」筆劃遞增排序。
    - 第1欄為第1組學校、第2欄為第2組學校、第3欄為第3組學
       校。
    - ●新增標題列,依序輸入標題名稱為「第一組」、「第二組」、「第三組」、「第三組」,字型格式:「黑色,文字 1」。
    - 將各欄校名之前的各組編號改為自動編號,設定如下:
      - 格式為「01., 02., 03.,...」。(如:在第1欄的校名中,將「第一組:」改為自動編號「01.、02.、03.、...」)
      - 字型格式:Arial、「自動」色,編號與校名間有一間距。(注意: 在「字型」對話方塊中「字型」輸入字體)
  - 2. 編輯表格及標題列:
    - A. 套用「格線表格 4-輔色 4」表格樣式,取消「首欄」樣式,表格 「置中」對齊。
    - B. 表格上、下的外框線格式與「大專盃羽球賽」的下框線相同。(提示:由表格工具的「設計/框線」設定)
    - C. 各欄寬5公分。
    - D. 標題列中的文字,設定「置中對齊」。(提示:由表格工具的「版 面配置/對齊方式」設定)

| 第一組        | 第二組        | 第三組        |
|------------|------------|------------|
| 01. 大同大學   | 01. 中正大學   | 01. 中央大學   |
| 02. 大蒜大學   | 02. 中華大學   | 02. 中興大學   |
| 03. 中山大學   | 03. 世新大學   | 03. 玄奘大學   |
| 04. 中原大學   | 04. 台灣首府大學 | 04. 東吳大學   |
| 05. 中國文化大學 | 05. 交通大學   | 05. 東海大學   |
| 06. 元智大學   | 06. 亞洲大學   | 06. 東華大學   |
| 07. 成功大學   | 07. 宣蘭大學   | 07. 金門大學   |
| 08. 佛光大學   | 08. 明道大學   | 08. 政治大學   |
| 09. 長庚大學   | 09. 長榮大學   | 09. 高雄大學   |
| 10. 南華大學   | 10. 淡江大學   | 10. 逢甲大學   |
| 11. 屏東大學   | 11. 清華大學   | 11. 開南大學   |
| 12. 真理大學   | 12. 惡濟大學   | 12. 義守大學   |
| 13. 華荒大學   | 13. 易義大學   | 13. 臺北大學   |
| 14. 陽明大學   | 14. 實踐大學   | 14. 臺南大學   |
| 15. 量北市立大學 | 15. 暨南國際大學 | 15. 臺灣海洋大學 |
| 10. 童澤大学   | 10. 童史大学   | 10. 范博大学   |
| 17. 静宜大學   | 17. 輔仁大學   | 17. 聯合大學   |
|            |            |            |

#### 204 成績單

一、題目說明:

成績單不需透過 Excel,在 Word 就能計算出總分、排序及編輯儲存格。 本題意要求刪除成績單中用不到的欄位後變更紙張方向、套用表格樣 式、調整欄位順序與排列、計算出成績總分、依班級分頁…,設計出 一份完整的成績單。

二、作答須知:

請至 C:\ANS.CSF\WP02 資料夾開啓 WPD02.docx 檔設計。完成結果儲 存於同一資料夾之下,檔案名稱為 WPA02.docx。

三、設計項目:

- 1. 建立成績表格:
  - ●利用「定位點」轉成10欄41列表格,欄寬依字數自動調整。
  - ●刪除表格的第3及第4欄。
  - 將「班級」欄移至「姓名」欄之前。
  - ●新增第9欄,欄寬2公分,欄標題為「總分」。
- 2. 紙張改為「直向」。
- 表格套用「格線表格 5 深色-輔色 3」表格樣式,列高固定 1 公分、 表格「置中」對齊。
- 4. 跨頁的標題列必須自動重覆。
- 5. 使用公式的 SUM、LEFT 計算出總分。
- 6. 排序:依「班級」遞增排序,班級相同再依「總分」遞減排序。
- 7. 所有儲存格内容「置中對齊」。(提示:由表格工具的「版面配置/ 對齊方式」設定)
- 將表格内的 102 班資料移至第2頁。(注意:101 及 102 班在同一 個表格)

|        | 第   | 一次  | 模技 | 疑考 | 試成  | 讠績 | 單  |     |
|--------|-----|-----|----|----|-----|----|----|-----|
| ₩1£    | 斑級  | 姓 名 | 國文 | 英文 | 數 學 | 社會 | 自然 | 總分  |
| 950435 | 101 | 林景京 | 52 | 85 | 95  | 67 | 64 | 363 |
| 950461 | 101 | 王慶陸 | 65 | 87 | 84  | 65 | 45 | 346 |
| 950456 | 101 | 顏子清 | 90 | 85 | 86  | 68 | 0  | 329 |
| 950442 | 101 | 陳海文 | 97 | 87 | 54  | 13 | 62 | 313 |
| 950448 | 101 | 張三瑜 | 52 | 89 | 76  | 22 | 65 | 304 |
| 950447 | 101 | 郭樹臨 | 44 | 62 | 78  | 64 | 52 | 300 |
| 950441 | 101 | 陳嘉興 | 65 | 23 | 82  | 56 | 65 | 291 |
| 950432 | 101 | 吳文彬 | 86 | 82 | 34  | 46 | 22 | 270 |
| 950445 | 101 | 林卡燁 | 18 | 86 | 95  | 25 | 35 | 259 |
| 950440 | 101 | 王國禎 | 35 | 54 | 70  | 56 | 37 | 252 |
| 950449 | 101 | 陳文堤 | 67 | 74 | 0   | 62 | 46 | 249 |
| 950453 | 101 | 李夢興 | 18 | 66 | 95  | 0  | 65 | 244 |
| 950443 | 101 | 王弼南 | 84 | 72 | 55  | 0  | 25 | 236 |
| 950444 | 101 | 陳廷文 | 65 | 39 | 65  | 22 | 45 | 236 |
| 950462 | 101 | 陳仕傑 | 64 | 35 | 59  | 37 | 32 | 227 |
| 950470 | 101 | 李育遗 | 65 | 35 | 38  | 34 | 46 | 218 |
| 950454 | 101 | 王賢聰 | 46 | 66 | 24  | 38 | 42 | 216 |
| 950446 | 101 | 王芝嵐 | 28 | 48 | 65  | 41 | 22 | 204 |
| 950468 | 101 | 吳煦生 | 48 | 23 | 56  | 13 | 53 | 193 |
| 950458 | 101 | 陳棟驤 | 35 | 36 | 75  | 28 | 16 | 190 |
| 950467 | 101 | 江姜源 | 35 | 54 | 64  | 18 | 15 | 186 |
| 950436 | 101 | 張獻沼 | 44 | 64 | 0   | 45 | 32 | 185 |

#### **206** MLB 戰績

一、題目說明:

「美國職棒大聯盟」(英文縮寫:MLB),由「美國職盟」和「國家聯 盟」共同成立。二聯盟依美國地理區域各分為三區:東區、中區、西 區,共計三十支球隊。本文件是 MLB 季後賽的戰績,請將「美國聯 盟」和「國家聯盟」分為二欄,依指定格式建立各區表格,並在一頁 之内完成作品。

二、作答須知:

請至 C:\ANS.CSF\WP02 資料夾開啓 WPD02.docx 檔設計。完成結果儲 存於同一資料夾之下,檔案名稱為 WPA02.docx。

三、設計項目:

- 1. 編輯以下内容:
  - 將【美國 聯盟】標題下方段落含有定位點的文字轉成表格。
  - 將【國家聯盟】標題下方段落含有定位點的文字轉成表格。
  - 2 個表格設定欄 1 寬 3.8 公分、欄 2~4 寬 1.5 公分。
  - 第 1 個表格套用「清單表格 7 彩色-輔色 1」表格樣式。
  - 第 2 個表格套用「清單表格 7 彩色-輔色 2」表格樣式。
  - 在藍色文字列上方分割表格。
- 2. 編輯 6 個表格的儲存格:
  - A. 儲存格内容「置中對齊」。(提示:由表格工具的「版面配置/對 齊方式」設定)

B.字型格式:12點、取消斜體。

3. 全文分二欄,【美國聯盟】與【國家聯盟】標題置於首行。

|          |    |    | -0-   |   | 193     | •  |     |       |
|----------|----|----|-------|---|---------|----|-----|-------|
| 【美       | 國聯 | 盟】 |       |   | (或      | 家聯 | 盟】  |       |
| 康關       | 勝場 | 敗場 | 勝率    |   | 東區      | 勝場 | 敗場  | 勝率    |
| 紐約洋基     | 95 | 67 | 0.586 | _ | 華盛頓國民   | 98 | 64  | 0.605 |
| 巴爾的摩金貨   | 94 | 69 | 0.577 |   | 亞特蘭大勇士  | 94 | 69  | 0.577 |
| 坦帕灣光芒    | 90 | 72 | 0.556 |   | 費城費城人   | 81 | 81  | 0.5   |
| 多倫多藍鳥    | 73 | 89 | 0.451 |   | 紐約大都會   | 74 | 88  | 0.457 |
| 波士頓紅襪    | 69 | 93 | 0.426 |   | 邁阿密馬林魚  | 69 | 93  | 0.426 |
| 中區       | 勝場 | 敗場 | 勝率    |   | 西區      | 勝場 | 敗場  | 勝率    |
| 底特律老虎    | 88 | 74 | 0.543 | - | 舊金山巨人   | 94 | 68  | 0.58  |
| 芝加哥白襪    | 85 | 77 | 0.525 |   | 洛杉磯道奇   | 86 | 76  | 0.531 |
| 堪薩斯市皇家   | 72 | 90 | 0.444 |   | 亞利桑那響尾蛇 | 81 | 81  | 0.5   |
| 克里夫蘭印地安人 | 68 | 94 | 0.42  |   | 聖地牙哥教士  | 76 | 86  | 0.469 |
| 明尼蘇達豐城   | 66 | 96 | 0.407 |   | 科羅拉多洛磯  | 64 | 98  | 0.395 |
| 西區       | 勝場 | 敗場 | 勝率    |   | 中區      | 勝場 | 敗場  | 勝率    |
| 奧克蘭運動家   | 94 | 68 | 0.58  | - | 辛辛那提紅人  | 97 | 65  | 0.599 |
| 德州遊騎兵    | 93 | 70 | 0.571 |   | 聖路易紅雀   | 89 | 74  | 0.546 |
| 洛杉磯安那罕天使 | 89 | 73 | 0.549 |   | 密爾瓦基醌酒人 | 83 | 79  | 0.512 |
| 西雅圖水手    | 75 | 87 | 0.463 |   | 匹茲堡海盜   | 79 | 83  | 0.488 |
|          |    |    |       |   | 芝加哥小熊   | 61 | 101 | 0.377 |
|          |    |    |       |   | 休士頓太空人  | 55 | 107 | 0.34  |

## 208 各季財務報表

一、題目說明:

當拿到各季財務報表時,發現各項目之間皆以大小空格組成,看起來 歪七扭八,好像公司快倒了。於是要求所有報表都必須以表格呈現, 並且要求設計一個可快速套用報表專用的表格格式,使各表格的外觀 達一致效果。

二、作答須知:

請至 C:\ANS.CSF\WP02 資料夾開啓 WPD02.docx 檔設計。完成結果儲 存於同一資料夾之下,檔案名稱為 WPA02.docx。

- 三、設計項目:
  - 1. 將各季的報表轉成表格,表格寬度調整成視窗大小。
  - 2. 新增「COST」表格樣式,樣式根據「表格格線」:
    - ●標題列及首欄的儲存格置中對齊,其餘儲存格皆置中靠右對齊。
    - ●標題列:粗體、字型色彩「深藍色」、填滿「青色, 輔色 5, 較淺
       60%」,跨頁標題重覆。
    - 首欄:粗體、字型色彩「深藍色」、填滿「青色, 輔色 5, 較淺 80%」。
    - 合計列:粗體、字型色彩「橙色, 輔色 6, 較深 50%」, 填滿「橙色, 輔色 6, 較淺 80%」。
    - 第一個 儲存格: 左斜線框。
    - ●將所有表格套用「COST」表格樣式,選取「合計列」表格樣式選項。
  - 使用公式 SUM、ABOVE 計算出每個表格最後一列的總計數值,儲存 格內容保持原對齊方式。

# 四、參考結果如下所示:

#### 華地科技公司財務報表

| 第一季   |           |           |           |
|-------|-----------|-----------|-----------|
| 項目    | 一月        | 二月        | 三月        |
| 銷貨成本  | 1,100,394 | 1,300,537 | 1,500,224 |
| 薪水    | 815,750   | 845,407   | 870,828   |
| 房租    | 185,681   | 185,550   | 185,009   |
| 折舊    | 100,655   | 100,327   | 100,920   |
| 出差費   | 60,932    | 80,091    | 100,256   |
| 其它    | 59,384    | 55,069    | 60,627    |
| 維護費用  | 40,136    | 50,952    | 60,331    |
| 辦公室用品 | 20,036    | 22,232    | 25,755    |
| 鄭費    | 5,269     | 4,012     | 6,306     |
| 總計    | 2.388.237 | 2,644,177 | 2,910,256 |

#### 第二季

| 項目    | 四月        | 五月        | 六月        |
|-------|-----------|-----------|-----------|
| 銷貨成本  | 1,023,379 | 1,209,652 | 1,395,192 |
| 薪水    | 758,776   | 786,207   | 809,682   |
| 房租    | 172,471   | 172,138   | 172,808   |
| 折舊    | 93,201    | 93,663    | 93,619    |
| 出差費   | 55,475    | 74,027    | 93,697    |
| 其它    | 54,427    | 51,240    | 55,306    |
| 維護費用  | 37,055    | 46,718    | 55,048    |
| 辦公室用品 | 18,779    | 24,869    | 18,174    |
| 郵費    | 4,711     | 3,972     | 5,311     |
| 總計    | 2,218,274 | 2,462,486 | 2,698,837 |

| 第三季     |           |           |           |
|---------|-----------|-----------|-----------|
| 月<br>項目 | 七月        | 八月        | 九月        |
| 銷貨成本    | 1,142,474 | 1,349,829 | 1,557,177 |
| 薪水      | 846,737   | 877,460   | 903,929   |

| 項目    | 七月        | 八月        | 九月        |
|-------|-----------|-----------|-----------|
| 房租    | 192,280   | 192,808   | 192,124   |
| 折醫    | 103,651   | 103,290   | 103,386   |
| 出差費   | 62,366    | 83,159    | 103,537   |
| 其它    | 61,797    | 57,750    | 62,207    |
| 維護費用  | 41,521    | 51,848    | 62,470    |
| 辦公室用品 | 27,543    | 33,846    | 23,975    |
| 郵費    | 5,685     | 7,908     | 6,671     |
| 總計    | 2,484,054 | 2,757,898 | 3,015,476 |

#### 第四季

| 項目    | 十月        | 十一月       | 十二月       |
|-------|-----------|-----------|-----------|
| 銷貨成本  | 1,205,099 | 1,424,000 | 1,643,053 |
| 薪水    | 893,342   | 926,972   | 953,009   |
| 房租    | 202,798   | 202,886   | 202,382   |
| 折舊    | 109,326   | 109,509   | 109,438   |
| 出差費   | 65,936    | 87,722    | 109,757   |
| 其它    | 64,901    | 60,662    | 65,204    |
| 維護費用  | 43,992    | 54,203    | 65,360    |
| 辦公室用品 | 19,615    | 43,147    | 36,588    |
| 郵費    | 5,674     | 7,056     | 6,611     |
| 總計    | 2,610,683 | 2,916,157 | 3,191,402 |

## 210 套房出租

一、題目說明:

房東有套房出租,想要張貼一份套房出租廣告,以表格方式呈現房子 照片與各項優點,並讓有意者可直接撕下廣告單下方的聯絡電話。

二、作答須知:

請至 C:\ANS.CSF\WP02 資料夾開啓 WPD02.docx 檔設計。完成結果儲 存於同一資料夾之下,檔案名稱為 WPA02.docx。

- 三、設計項目:
  - 將「套房出租」移至表格上方,保持原文字段落格式設定,刪除原 標題列。
  - 2. 編輯含圖片的表格:
    - ●新增右方欄,欄寬9.5公分。
    - 取消該欄的底色與上、下及右框線。
    - 將「十七項優點」表格移至右方欄内。
  - 3. 編輯内含「 20900090007」的表格:
    - 版面配置「所有文字旋轉 90°」
    - 框線套用 1pt 的------( 虚線第 3 種樣式) 框線。
    - 相同内容複製 12 欄,使表格共有 13 欄。
    - 表格對齊下邊界置中位置。

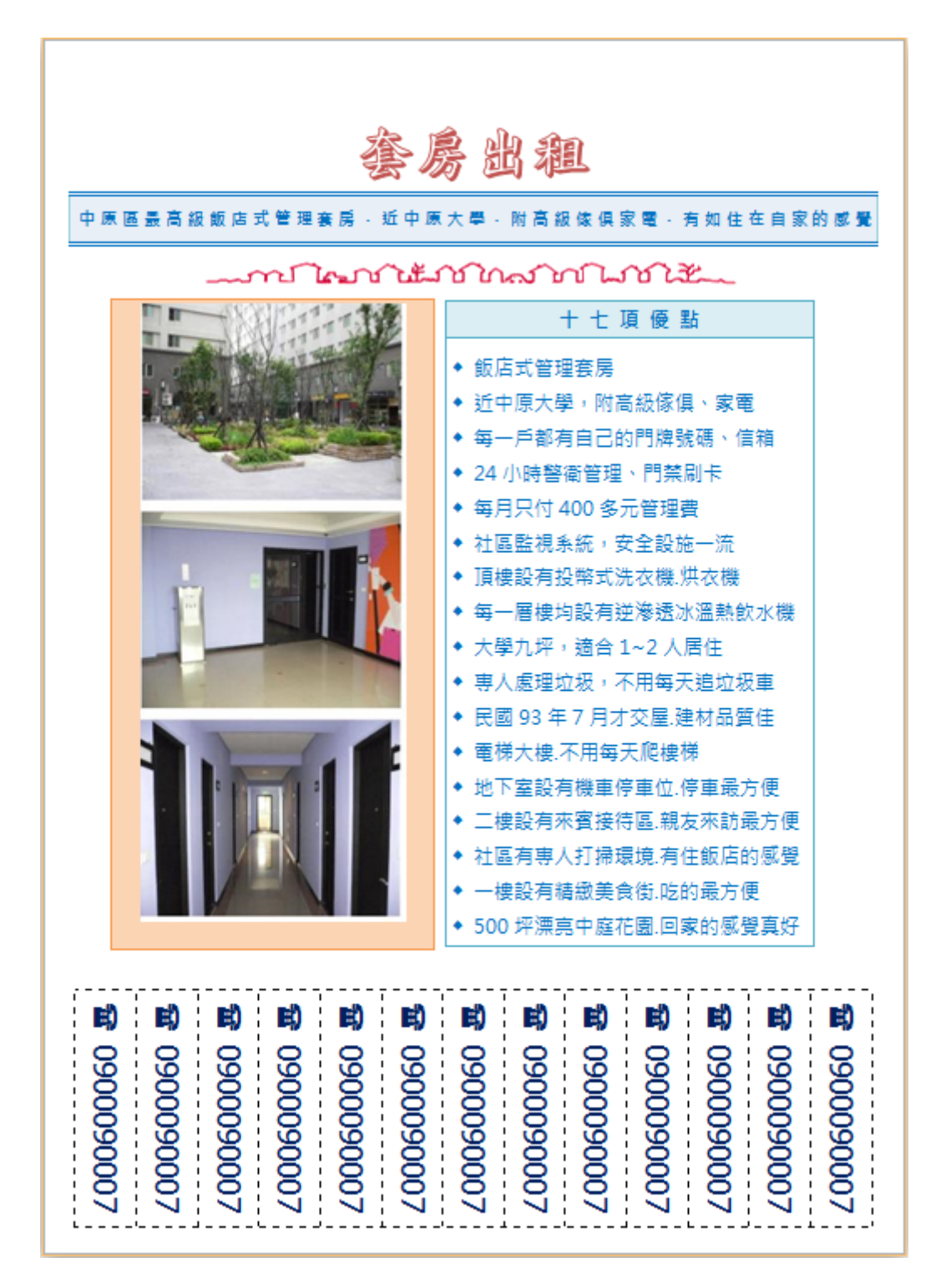

- 一、題目說明:
  - 登革熱是一種發病率高,傳播快且病程短的疾病,目前在全台大爆發, 尤其是南部地區談蚊色變,登革熱流行疫情指揮中心積極提供民衆相 關的防疫資訊,而各機關也紛紛響應宣導。

本 文 取 自 衛 生 福 利 部 疾 病 管 制 署 所 提 供 的 圖 文 , 欲 製 作 成 三 折 頁 的 登 革 熱 衛 教 , 但 必 須 再 經 過 以 下 的 編 修 , 才 能 使 文 宣 更 完 整 的 呈 現 。

- 二、作答須知:
  - 1. 請至 C:\ANS.CSF\WP03 資料夾開啓 WPD03.docx 檔設計。完成結果儲存於同一資料夾之下,檔案名稱為 WPA03.docx。
  - 2. 本題之圖片替代文字若未設定或錯字,該小題不予計分。

(注意:切勿多輸入空白字元或段落)

- 三、設計項目:
  - 1. 插入 BGGBO.jpg 圖片:
    - 大小:與紙張大小相同。
    - 文繞圖:文字在前。
    - 位置:由「版面配置/位置」設定對齊頁面置中。
    - 設定替代文字的描述為 BGGBO.jpg。
  - 2. 編輯第2欄的老夫婦圖案:
    - 「矩形」圖案改為「橢圓」圖案。
    - 套用「柔邊」50 點圖案效果。
  - 3. 編輯小標題「登革熱疫情」上方的 SmartArt 圖案:
    - ●版面配置改成「基本星形圖」,隱藏線條與中央圖形。
    - 文繞圖:文字在後。
    - 位置: 對齊下邊界置中位置。
  - 4. 複製 WPD03.xlsx 的「100 至 104 年登革熱確定病例人數」圖表:
    - 在小標題「登革熱疫情」下方的段落(第3欄的第2個段落位置)以圖片格式貼上。(提示:貼上選項為「圖片」)
    - 比例縮小至 60%, 裁剪下方使高度為 4 公分。

- 設定替代文字的描述為 MOSQUITO.jpg。
- 5. 依序在第 3 欄的四個圓形禁止符號圖案內,分別新增「巡」、「倒」、「清」、「刷」文字,字型格式:微軟正黑體、14 點、粗體、「白色, 背景 1」。
- 四、參考結果如下所示:

金草船可能质数 **谷**宮 病串就醫分類· 證革熱警示銜象,可居家追蹤及衛教。 商売昇警示徴象:孕増・嬰兒・主人・寝居或偏遠 B级 地區民、具酒在疾病等需住院、安排至應變醫院・ 行動是靈產黨 有嚴重血漿滲濁・嚴重出血・嚴重器官損傷等・由 C级 登革熱是一種由過濾性病毒引起的急性傳染病,病 心負責治療 徵包括突發的高燒、嚴重頭痛、眼窩後疼痛、肌肉 般症狀 前痛、食慾不振、噁心及出疹。有些人在感染 登革熱病毒後,可以沒有明顯的病徵,有些人則只 調整大学 會有發熱等輕微病徵,例如兒童發病時的病況通常 較成人為輕,或會出現一般性的發熱症狀及出疹。 11.10124-2 溍伏期為三至十四天。偶然病者會惡化至登革出血 熱,並進一步出血、休克,及引至死亡。 限上後編載·尔可是或没音革熱·通知器 根據血清型病毒的不同。 可以分成1。11、11、11 四種型。每一種都會感染 全革出血及時就世界中央 登革熱病毒是由埃及斑蚊或白線斑 斑蚊喜歡在日間叮人, 日出後兩小時及日落前數小 營革熱患者被病媒蚊叮咬後, 病媒蚊便會帶有病毒,若再叮咬其 他人,便有機會將病毒傳播。不過 與患者接觸是不會被傳染。

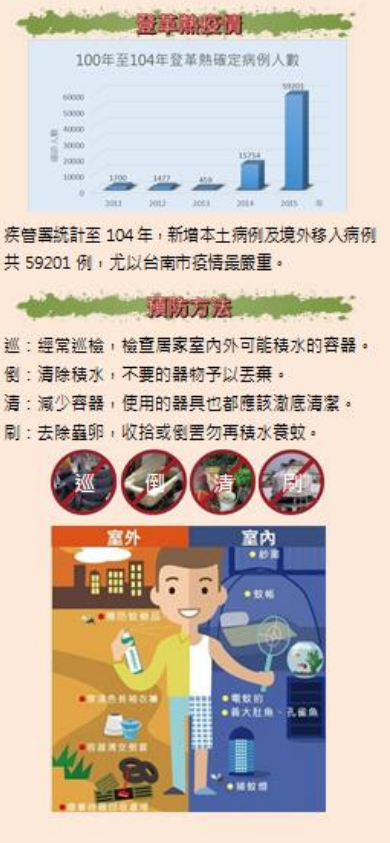

一、題目說明:

『美麗藝術巴洛克』專輯重現了當時歐洲王宮貴族迷人的音樂魅力, 在馬友友的演奏下格外讓人沉醉。本文件是為了讓樂迷能更進一步了 解此 CD 而設計,文中美化了標題,並將插入的圖片變成 CD 圖示,說 明文字集中在大提琴左方,讓整體看起來更清晰美觀。

二、作答須知:

- 1. 請至 C:\ANS.CSF\WP03 資料夾開啓 WPD03.docx 檔設計。完成結果 儲存於同一資料夾之下,檔案名稱為 WPA03.docx。
- 本題之圖片替代文字若未設定或錯字,該小題不予計分。
   (注意:切勿多輸入空白字元或段落)
- 三、設計項目:
  - 「2004」的「文字填滿」色彩改為預設的「中度漸層-輔色 6」漸層 色彩。
  - 2. 插入 WPDVCD.jpg 圖片, 並設定:
    - 文 繞 圖 : 方 (矩)形。
    - 位置:水平位置距邊界1公分、垂直位置距邊界3.8公分。
    - 套用「預設格式」的「預設格式 10」圖片效果。
    - 設定替代文字的描述為 WPDVCD.jpg。
  - 3. 將最後一段的首三字「馬友友」設定首字放大繞邊 2 行高度。
  - 4. 編輯大提琴圖片:
    - 將大提琴圖片改為「緊密」文繞圖。
    - 設定圖片與文字距離: 左邊 0 公分。

● 套用「陰影」中「透視圖」的「左上方對角透視圖」圖片效果。
 5. 將「太陽」圖案改為「五角星形」圖案,去外框,置於「2004」之後。

# 四、參考結果如下所示:

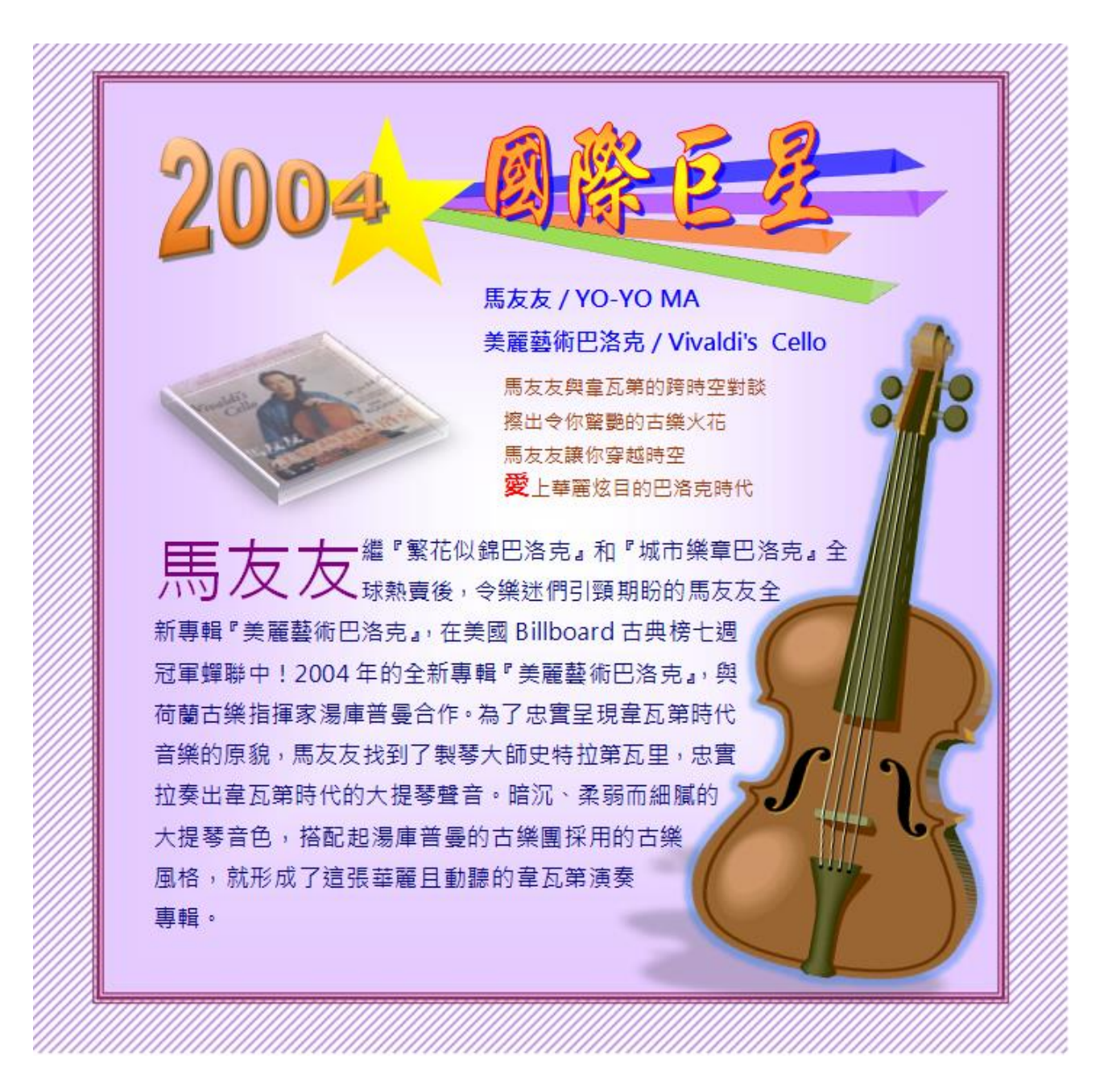

306 台北 3C 展

一、題目說明:

某廠商想在台北 3C 展的攤位主牆上,設計一張主打「手機、相機、筆電、平板」產品的海報,將現有的簡單基本圖案,依題意要求編輯成具有整體、立體效果的標語,並以「台北 3C 展」作為背景。

二、作答須知:

請至 C:\ANS.CSF\WP03 資料夾開啓 WPD03.docx 檔設計。完成結果儲 存於同一資料夾之下,檔案名稱為 WPA03.docx。

三、設計項目:

- 所有物件組成單一群組物件,位置:由「版面配置/位置」設定置於 頁面中央,設定替代文字的描述為「3C產品」。
- 2. 編輯 4 個圓形圖案:

A. 套用「陰影」中「内陰影」的「右上方對角内部」圖案效果。

- B. 在緑色圓、紅色圓、橙色圓及藍色圓內,依序新增「相機」、「手機」、「平板」及「筆電」文字,字型格式:微軟正黑體、40點、「白色,背景1」。
- 3. 編輯 4 個矩形圖案:

A. 改為「淚滴形」圖案, 直角旋轉朝中心, 如圖所示

(提示:由左而右、由上而下依序設定 90°、180°、0°、270°) B. 取消框線。

- C. 浮凸效果:「上方浮凸」與「下方浮凸」皆為「圓形」,兩者的寬 度及高度皆為 10pt。
- 4. 將「3C產品」群組套用「平行」的「軸線向上」立體旋轉效果。5. 以 3C.jpg 作為材質填滿頁面。

四、參考結果如下所示:

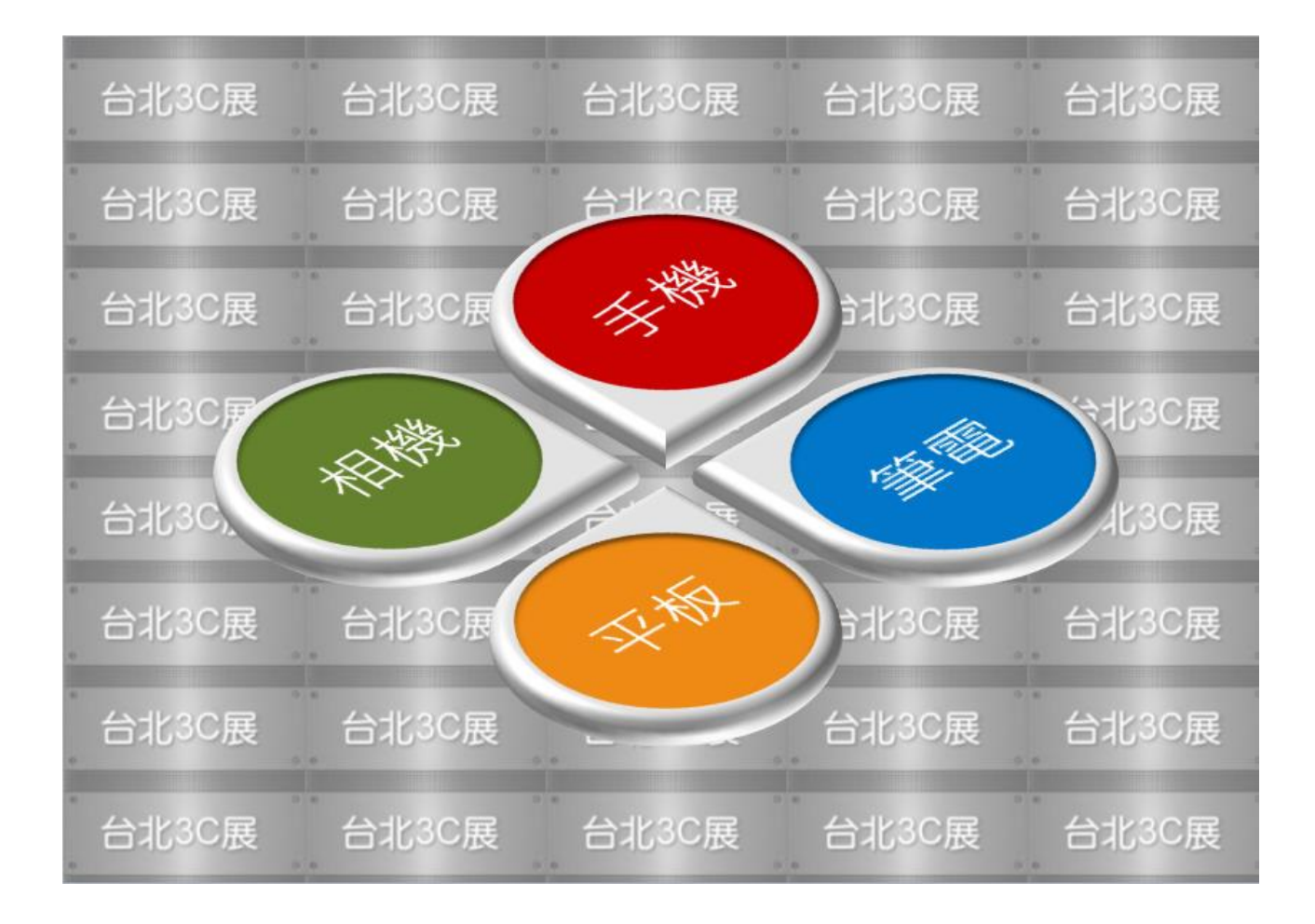

一、題目說明:

為配合日月潭國家風景區管理處舉辦的「日月潭環湖路跑賽」的宣傳, 製作文宣歡迎熱愛路跑者踴躍報名挑戰大會精心安排的環湖路線賽, 要求將現有的素材經繪圖工具的指定編輯後再插入背景...。

二、作答須知:

- 1. 請至 C:\ANS.CSF\WP03 資料夾開啓 WPD03.docx 檔設計。完成結果 儲存於同一資料夾之下,檔案名稱為 WPA03.docx。
- 本題之圖片替代文字若未設定或錯字,該小題不予計分。
   (注意:切勿多輸入空白字元或段落)

三、設計項目:

- 1. 編輯藍色矩形圖案:
  - ●改為圓形圖案。
  - ●填滿預設的「輕度漸層-輔色1」漸層色彩。
  - 取消框線。
- 將藝術字「SUN MOON LAKE•MARATHON•~日月潭環湖路跑賽~」内 容分成三段,分別為「SUN MOON LAKE」、「•MARATHON•」、「~日 月潭環湖路跑賽~」。

#### 3. 編輯文字方塊:

- 改為「圓角矩形」圖案。
- 填滿「黃色」。
- 設定立體格式效果,上方浮凸為「圓角」。
- 4. 下方的 16 位選手設定:
  - 水平位置設定:固定最前及最後跑者水平位置,其餘對齊跑道等 距分佈
  - 垂直位置設定:以左邊第一位選手站立的位置作為對齊的參考點。

● 將 16 位選手設定「群組」後,設定替代文字的描述為「選手」。 5. 插入 WPDLIN.jpg 圖片,並設定:

- 高 16 公分、寛 24 公分
- 文繞圖:文字在前。
- 位置:由「版面配置/位置」設定對齊頁面的正中央。
- 設定替代文字的描述為 WPDLIN.jpg。
- 黃色底透明化。
- 移到最下層。

四、參考結果如下所示:

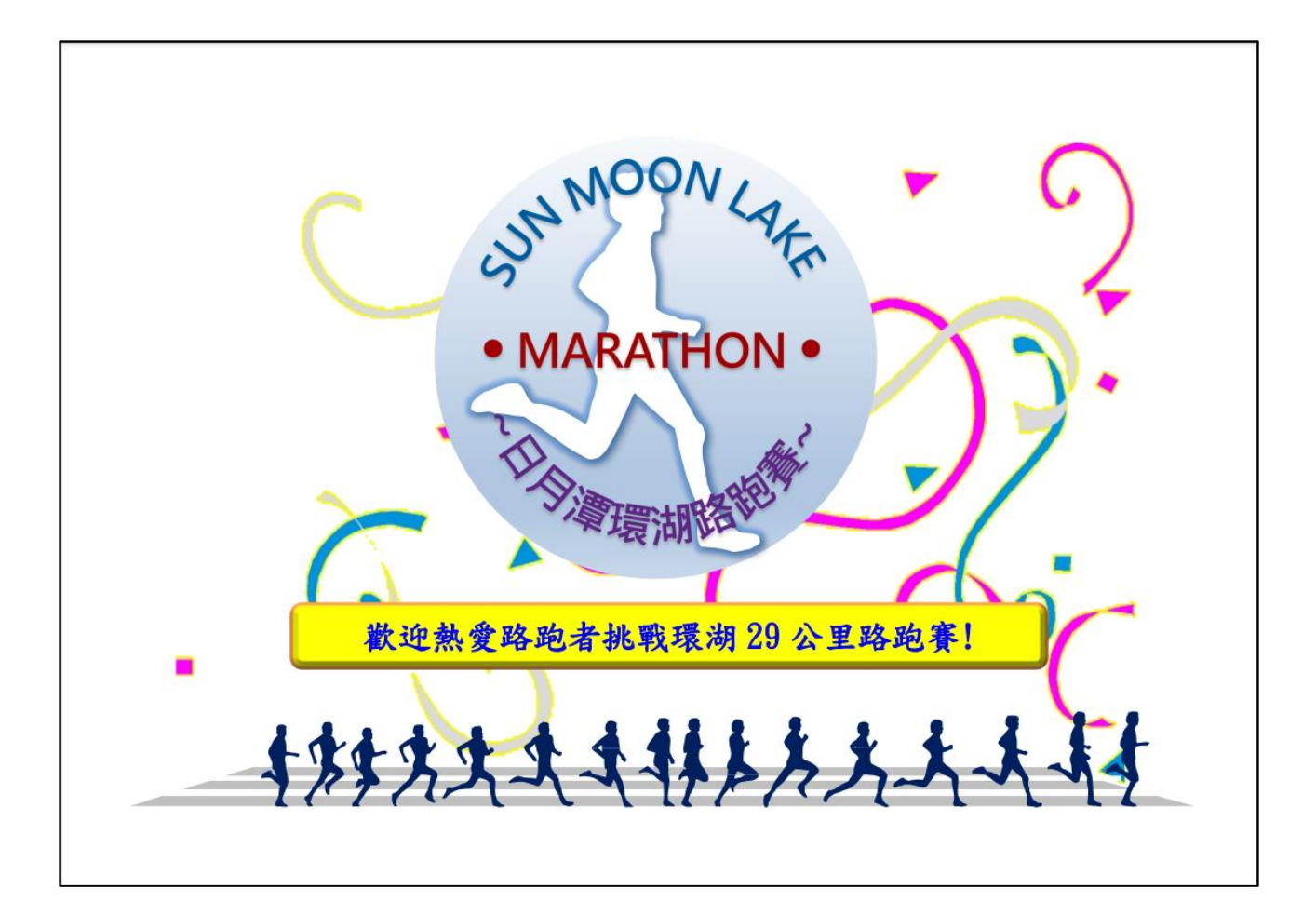

#### 310 福袋

一、題目說明:

公司隆重開幕,製作千個福袋酬謝顧客,只要購買就有機會抽中 60 时 液晶電視。這項活動將以張貼文宣做廣告,以福袋為主題,將天燈圖 片作為液晶電視的畫面,強調買就抽,細節請依以下題意來設計。

二、作答須知:

請至 C:\ANS.CSF\WP03 資料夾開啓 WPD03.docx 檔設計。完成結果儲 存於同一資料夾之下,檔案名稱為 WPA03.docx。

三、設計項目:

1. 以 WPDC.jpg 作為材質填滿頁面。

2. 編輯「福袋」文字:

- 套用「填滿-深黃褐, 背景 2, 内陰影」文字藝術師效果。
- ●字型格式:微軟正黑體、120點、深紅色,文字外框色彩:「白色, 背景 1」、寬度 2.25 點。

● 套用「轉換」中「變形」的「上下凹陷」文字效果。

- 3. 增加天燈圖片外框: 色彩「黑色, 文字 1, 較淺 35%」, 寬度 14pt。
   4. 設定天燈圖片立體格式效果:
  - ●上方浮凸為「斜面」,寬度 15pt、高度 1pt。
  - ●下方浮凸為「斜面」,寬度 1pt、高度 1pt。
  - 深度 30pt。
- 5. 設定天燈圖片立體旋轉效果:
  - ●套用「透視圖」的「正面透視圖」立體旋轉效果。
  - X 軸旋轉 20°。

●透視圖 55°。

6. 編輯橢圓圖案:

- 改為「24 角星形」圖案。
- 移到最上層。
- 在圖案上新增「買就抽」文字, 套用「填滿-白色, 外框-輔色 2, 強 烈陰影-輔色 2」文字藝術師效果, 字型格式:微軟正黑體、40 點。

●設定文字與圖案各邊界皆為0公分。

四、參考結果如下所示:

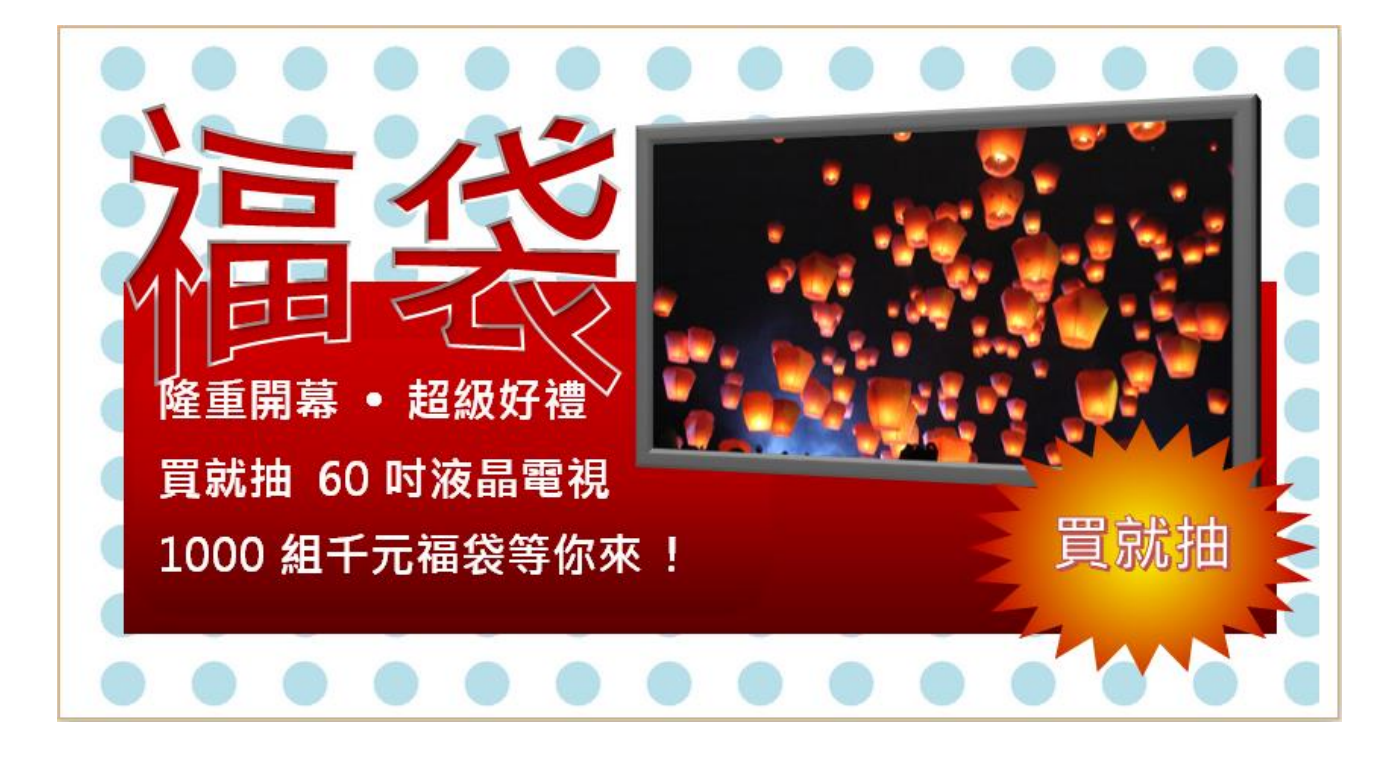

402 狂犬病

一、題目說明:

這是一篇取自維基百科的長文件,欲將文件中所有超連結文字製作成 索引目錄後再移除超連結,新增「狂犬病」清單樣式套用到階層 1、2 及 3 的段落。

二、作答須知:

請至 C:\ANS.CSF\WP04 資料夾開啓 WPD04-2.docx 檔設計。完成結果 儲存於同一資料夾之下,檔案名稱依題目指示存檔。

三、設計項目:

- 複製所有超連結的文字(共 218 項),以「純文字」依序貼到 WPD04-1.docx 中,每一項一個段落,再以 WPA04-1.docx 存檔。(提示:透過「功能變數」尋找)
- 2. 取消 WPD04-2.docx 文件中所有的超連結。
- 3. 定義「狂犬病」清單樣式的編號方式:

(提示:設定時,將插入點置於「患者注意事項」段落之前)

| 階層 | 數 字 樣<br>式 | 字型                                                              | 位置                        | 編號後<br>置字元 | 階 層 連 結 至<br>樣 式 |
|----|------------|-----------------------------------------------------------------|---------------------------|------------|------------------|
| 1  | 一、(繁)      | 中文字體:微軟<br>正黑體                                                  | 預設                        | 無          | 狂犬病一、            |
| 2  | 1.         | 英文字體:<br>Arial                                                  | 對齊及文字縮排數<br>値與階層1相同       | 間距         | 狂犬病 1.           |
| 3  | ۲          | Wingdings<br>(字元編碼 164)<br>「自動」色<br>(提示:階層 3<br>由「新項目符<br>號」設定) | 對齊 0.7 公分<br>文字縮排 1.15 公グ | ↑間距        | 狂犬病-*            |

4. 設定以下内容:

● 以 WPA04-1.docx 檔案的内容作為索引的自動標記。(提示:透過

「參考資料/索引/插入索引」設定)

- 在文章的最後一個段落插入索引:分三欄、頁碼靠右對齊、無定 位點前置字元。(注意:必須在「隱藏編輯標記」狀態下完成)
- 5. 設定索引内容並更新:
  - 字型 格式 : 新 細 明 體 、 Times New Roman 、 9 點。(注意 : 在「字 型」對話方塊中,分別於「中文字型」及「字型」輸入字體)
  - ●段落:與前、後段距離0行、固定行高15點。
  - 設定「更新索引1以符合選取範圍」後,套用「索引1」樣式(提 示:可透過「樣式」的「選項」開啓所有樣式),再以 WPA04-2.docx 存檔。

急波 流逝 虹麗 夏陽道出血

16<u>9</u>

25.86

重打.

效值

波馬

恐怖症状

·忌服注射

湿潤注射 減速 変速 病死率 病毒性<table-cell>炎 病毒性<table-cell>及 病毒繁殖 被告系 使 等 繁殖

神經 神經末梢

神經系統

神經療営

\*\*\*\*\*\*

神经短期 神经迸绕 神经通路 紛剣

粉刺 純化 粉気 脂溶剤 脂 脂

脊髓

希腊炎

逆轉感

本血層

21/2日

**基因** 宿主

绘種 接種副反應

酒精

经走神经

神經核

2.4

2, 5, 6,

2, 8

2, 5

2,4

7, 8

2,4

1, 5, 6

1, 2, 4, 5, 6, 7, 8, 9

5, 7, 8, 9

5, 6, 7

2, 3

2,4

2

1, 2, 3, 4, 5, 6, 7, 8, 9

10

2, 3, 4, 9

2, 6, 7, 8, 9

6, 8

四、部分參考結果如下所示:

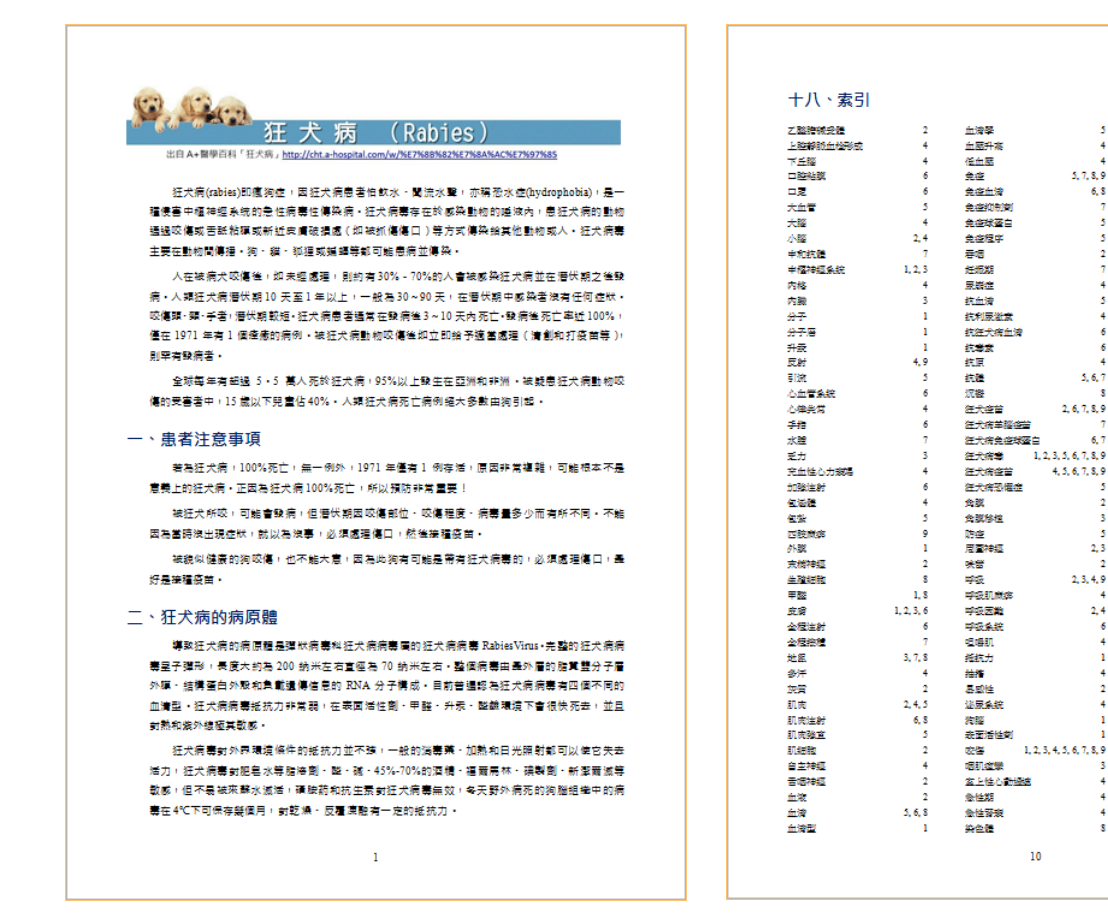

### 404 旅遊景點

一、題目說明:

自雪山隧道開通後, 宜蘭已是國内旅遊的觀光大縣, 旅遊景點多元又 豐富。目前已收集了 20 個旅遊景點, 要先將標題套用樣式後再依筆劃 重排文章順序, 加上頁碼、圖片下方標上標號與文字, 並在首頁插入 圖片目錄, 提供遊客導覽。

二、作答須知:

請至 C:\ANS.CSF\WP04 資料夾開啓 WPD04.docx 檔設計。完成結果儲 存於同一資料夾之下,檔案名稱為 WPA04.docx。

- 三、設計項目:
  - 1. 設定以下内容:
    - 將所有的紅色標題段落套用「景點」樣式,並修改「景點」樣式
       的大綱階層為「階層 1」。
    - 標題的首字依「段落」筆劃遞增排序。
    - 在每張圖片下方插入以「照片」為標籤的自動標號,標號之後再加上全形「:」與該圖片的景點名稱。(注意:景點名稱以「StyleRef」 功能變數設定)
    - 設定照片標號列的格式與圖片的樣式相同,如下圖所示。(提示: 套用「插圖」樣式設定)

![](_page_34_Picture_11.jpeg)

照片1:三清宫

- 2. 設定頁碼:
  - 第1頁:無頁碼。(提示:由「版面配置」設定)
  - 在頁尾插入「馬賽克圖形」頁碼。(注意:限定由「目前位置」
     頁碼庫進行作答)
  - 頁碼位置:置中。
- 3. 新增圖表目錄:

A.在第1頁水平線右側段落標記前,插入「照片」目錄。

B.段落:定位點為「36字元、前置字元 2......(2)」,與後段距離 0.5 行。

#### 四、部分參考結果如下所示:

| 【圖片目錄】 | 宜蘭-旅遊景點             |
|--------|---------------------|
| 照片     | 1:三清宫               |
| 照片     | 2:大湖風景區             |
| 照片     | 3:五峰旗風景區            |
| 照片     | <b>4</b> :太平山森林遊樂區3 |
| 照片     | 5:冬山河親水公園4          |
| 照片     | 6:北關海濤              |
| 照片     | 7:宜蘭運動公園4           |
| 照片     | 8:明池森林遊樂區5          |
| 照片     | 9:武荖林泉              |
| 照片     | 10:南方澳5             |
| 照片     | 11:草嶺古道             |
| 照片     | 12:國立傳統藝術中心6        |
| 照片     | 13:梅花湖              |
| 照片     | 14:清水地熱             |
| 照片     | 15:龜山朝日7            |
| 照片     | 16:雙連埠              |
| 照片     | 17:羅東運動公園7          |
| 照片     | 18:羅東鎮林場貯木池7        |
| 照片     | 19:蘇澳冷泉             |
| 照片     | 20:蘭陽溪口             |

水清微眼淡而下,在氣景區入口違規劃有兒童 數本區,是全浆件間死變的時裡,在裏展區上 方有密度用山市。由於衰襲現實影怪信,登山路 區絕美,因此也或引下少相聖者外的遊客朝 來,五峰旗景星四分另有一更清潔的游地,從 入口處朝不透的土地前旁內起了后,将一一时 的登山小徑路程。可上達五峰就還希的游頭。 有幾處小水塘,水塊還有小規模的習燈地,登 以房朋友名云為「五峰廣省」」水質甘렐無 比,許多登山期发經常就水下山處茶,而好水 港上好茶,可是清甘蓉子,相傳起影。

![](_page_35_Picture_3.jpeg)

#### 太平山森林遊樂區

3

![](_page_35_Picture_7.jpeg)

#### 冬山河親水公園

冬山河親水公園建設成功,可以說爲宜蘭 参加得稅不公開建設成初一 与決認過至國 縣長久以來的治山防洪水利史,畫下了完美的 句點。在翠峰的環想下,從劇場中台向海遠 眺,水上舞台、五座鄉比顯次的圓銀形卵石 6. 示上等日 五至等比率人的超氯形称日 丘,正對著龜山島的頭部,宜蘭人將其精神守 護者引進公園,並成為造景的主軸線,卵石丘 的右邊是划船區,左邊是涉水區。划船區可用 來練習龍舟及西式划舟,也可以藉一般小船盡 享水天相映,扁舟遠影的浪漫情調。涉水區水 深及課,不論冬夏,大人、小孩都能安心親 水、涉水,玩儒緒快,更別忘了細心尋找池底 跳房子遊戲的圖案,試試證別級的童趣。此外 還有戲水區,在夏天值得你一備冰衣前來,它 不同於一般制式的泳池採筆直的水道,反而呈 河流彎曲狀,模擬蘭陽溪水態身姿,在蜿蜒的 備佯中處處有驚奇。漫步在河堤,千萬別忽略 雙龍戲水的造景,河堤北岸是黃色的文龍,龍 頭朝山,象徵留在家鄉耕耘的闌陽鄉親,南岸 是青色的武龍,龍頭向海,有如外出打拼的宜 蘭子弟,人與鄉土的臍連關係,在此緊密繫 合。親水公園的美,在於它追求現代、關注傳 統的堅持情懷,更在於蘭陽人對生命的熱切展 望。在這裡你可以關家悠閒的遊賞山姿水影, 也可以瘋狂的戲玩水波天光,此外,端午節夜 間能舟競技,或是異國風情的國際名校划船比 賽到家庭親子的休閒知性之旅,親水公園都令 你流連忘返

#### 三清宮

青山綠水,梵喁鐘磬,香煙線繞,遊客如 織,是三清宫最好的寫照!三清宫位於得安村 的梅花湖南面山坡上,爲中華民國道教總順, 供奉玉清元始天尊、上清靈寶天尊、太清道德 天尊。三清宫的建築,宏偉富麗,黃瓦紅柱與 寬敞的空間和迴慮的設計,最能突顯傳統宫殿 的特色。廟前的廣場則可盡收梅花湖的秀麗景 致。梅花湖的謐靜幽雅,廟宇湖泊,相映成 题,直如世外桃源,宫裡終年香煙線繞,遊客 如織。一九七〇年,陳放縣長進東實現其早年 如氣, 九00年, 陳政縣民進來員現共平平 二二八事件時逃離誓言, 無價提供私有土地, 配合地方熱心人士成立三清宮興建委員會,以 陳進東,許萬枝、陳進富、林莊旺、然拖、吳 木枝等為主體之興建委員會,聘請白土炎爲總 幹事,黃姓煌負責整座廟亭的設計規劃及監 ,積極籌措經費,進行施工。同年年底,中 華民國道教會指定三清宮為道教總廟,供奉玉 清元始大天尊、上清靈寶大天尊、太清道德大 天尊。陳進東先生擔任名譽主任委員時,曾富 有哲理的講出「永遠未完成的事業,才是偉大的事業」,來許比三清宮的建設事業,同時, 他又期望所謂三清,應該是「天清、心清、時 清」,從個人修養到社會涵養到國家生養教 訓,層層推擴。而當我們頂禮旋拜之時,心中 自有一份日日清泉流過!

![](_page_35_Picture_13.jpeg)

大湖風景區

大湖又名天鹅湖,因其湖面狀似一隻展翅 飛翔的天鵝而得名。湖岸綠意盎然,景致清 新。湖北如鹅旗,轉過山坳,則是飛張的翅膀 與身軀,往南逐漸窄小即為尾巴與小腳。湖身

![](_page_35_Picture_16.jpeg)

![](_page_35_Picture_17.jpeg)

照片 2:大湖風景望

五峰旗風景區

五條款還希是由五度山峰排列而成,這須 宛如旗幟,喝兩國嚴者有三「一以利用 名、五峰將列,切堅旗幟,一以就用得名、而 還都在在五座除城山峰之前,是是派揮著名的 風烈腦,還都在呈於100公尺,最分為三層。 上層維新的 50公尺,自數6字戒而,中骨層 新由山眼中穿出,約30公尺,自數6字戒而,中骨層 新由山眼中穿出,約30公尺,自數8字点 以杨佳之裡預定意意說之姿,亦這號戰袭仙山 名,下層瀑布約20公尺,自然形成小水漠,還

![](_page_35_Picture_21.jpeg)

#### 北關海濤

「 關坡鎖維批山腰, 帮於決體書怒潮」; 這兩句清代的古詩, 簡單點要的點出比腸特 色, 簡圖平原三面頂山, 牢腦之為, 地影對 閉, 因此清朝政府在北端設有北腸, 南端設有 南腸, 遙相呼絕, 或為進出爾局的鬥戶, 可情 今已全毀, 新路羅尋, 倡「北腸海湖」原屬 「 爾陽八景」之一, 今日站在北側的觀戶学 上, 這樣龜嶼也是, 近銀驚骑由州, 仍然是氣 象高千, 長位壯環, 尤其在浪潮或出出時, 更 是走訪北關的設住時刻, 本區北有三點角阱 陳, 東有黑潮流經, 黑鯛, 金錢麵, 石匠魚等 珍貴魚風, 常在此海城出设, 成為約支們所喜 愛的識別過.

![](_page_35_Picture_24.jpeg)

#### 官蘭運動公園

備伴在一匹季有花者,時時間鳥語的公園 風情中驗時在一現代化,精微化,多元化的運 動空間裡近爾運動公園位於宜蘭兩區,緊傷台 9 者道,而積約 27 公頃,是一處全面開飲 將株 開與運動結合在一起,具有承續了縣立文化中 心沒有關關時人性化設計的採問空間。高前台 開始區運動設施公開化氟氯之先,1992年的台 灣區運動資源在此地看行,公園時能就總季節 的史質長現不用的萬稅,當處課及上水棉花紅 點難地磁高樹樹時,交夏已情情溫近;而台灣 微樹則是越高做情報,交夏已情情溫近;而台灣 之間驗資料后常進也的人們知道多天的個人 更是總處花形,好不熱閒!平日,問家可以在 這裡觀賞希定展章、散步、醫藝酒(半日,問家可以在 這裡觀賞希定展章、散步、醫藝酒(半日),問家可以在 這裡觀賞希定是這人們体預運動的好場所,但口或前旋時, 人需更在此來來集然。然而,伴園《網西至的觀 別所帶家的醫學.已成為公園的憂愛,舉定, 純有一座美麗的運動公園,是大家共同的編 編,我們應該與儲借編,好好非您情這塊顯於 輕和人們應該於所在。

![](_page_35_Picture_28.jpeg)

明池森林遊樂區

明能位於北侯公路的最高點, 本區海拔 1150-1700 公尺間, 是高不谈傅闡阅谈的分末 潮, 明率近位總羅林港樂區四房公園森研 臺處所經營的遊樂事業, 明也又稱池場, 是一 座面鏡約之傳, 《從涼班, 現報動人, 但在群山 的包覆下, 經半雲屬及負, 林毫不见斧瓢之 达称, 反而重動的發展I明途的脑病之美, 內若統 源地境, 葉有「灣中仙鄉, 之稱, 這一帶積 似人工鄉移及原始檜木杯長主, 造林面積違 4094 公頃, 鳥類及觸線生態豐富, 且其中不乏 半途一年的參天古木, 漫步森杯多時情讳论 入點哩, 綠龍也貼上凱撒, 顏能一淨合僅的優

4

#### 406 原住民

一、題目說明:

原住民族有阿美族、泰雅族、排灣族、布農族...等 14 族。請將其中 9 族的文字檔插入指定的文件中、修改與套用指定的樣式、變更版面配 置再加上頁尾與目錄,將文件製作成一份原住民族的小冊。

二、作答須知:

請至 C:\ANS.CSF\WP04 資料夾開啓 WPD04.docx 檔設計。完成結果儲 存於同一資料夾之下,檔案名稱為 WPA04.docx。

- 三、設計項目:
  - 1. 設定以下内容:
    - 在第 2 頁的段落上, 插入 WPD04-2.docx 的檔案内容。
    - 將存在於 WPD04-3.docx 的「原住民」樣式複製到 WPD04-1.docx 檔案内。
    - 將文件中,所有的藍色標題皆套用「原住民」樣式,修改「原住 民」樣式,使標題位於每頁的首行。
  - 2. 編輯整份文件的版面設定:
    - 版面配置改為「單面雙頁」。
    - 左、右邊界 1.5 公分。
    - 第1頁不顯示頁首及頁尾資訊。
    - 頁尾距頁緣 1 公分。
  - 3. 編輯頁尾:
    - 設定表格左側為該頁所出現的標題内容。
    - 設定表格右側為「純數字」頁碼。(注意:由「目前位置」設定)
    - 表格文字的字型格式:10 點。
  - 4. 在第1頁淺黃色區插入目錄:
    - 顯示套用「原住民」樣式的標題内容及頁碼,如下圖所示。

# **賽夏族~ 2** 布農族~ 3

 修改目錄樣式中的字型格式:標楷體、粗體、20點。(注意:在 「字型」對話方塊中「中文字型」輸入字體)

四、部分參考結果如下所示:

![](_page_37_Picture_2.jpeg)

![](_page_37_Figure_3.jpeg)

#### 408 莫内

一、題目說明:

主辦單位為提供來自法國巴黎 66 件莫內真跡畫展的導覽,要製作一份 莫內簡介與畫展作品目錄,讓參觀的民衆可先睹為快。要求將文件中 藍色文字改為註腳、每張圖片加上作品標號,插入作品目錄,並加上 花邊裝飾...。

二、作答須知:

請至 C:\ANS.CSF\WP04 資料夾開啓 WPD04.docx 檔設計。完成結果儲 存於同一資料夾之下,檔案名稱為 WPA04.docx。

三、設計項目:

- 1. 插入註腳:
  - 分別在藍色文字之前插入「註腳」。
  - 將註腳編號後的藍色文字,移作為本頁下緣的附註内容,並保持 原字型格式。
- 2. 插入第3頁起的圖片標號:
  - 在每張圖片下方的「:」冒號之前插入該圖片的標號。
  - 標號的標籤為「作品」,編號方式:「1,2,3,…」。
  - 標號與標籤的字型格式:微軟正黑體、Arial、9點、藍色。
     (注意:在「字型」對話方塊中,分別於「中文字型」及「字型」輸入字體)
  - 共有 66 張圖,從「作品 1」至「作品 66」的圖片標號。(注意: 圖片標號必須以「插入標號」的方式產生,不可自行輸入)
- 3. 在第2頁插入「作品」目錄:
  - 字型格式:11點。
  - 段落:不縮排,無位移。
  - 定位停駐點:15字元、靠左對齊、前置字元設定 2………(2)。

● 將「作品」目錄分為二等欄,更新圖表目錄:只更新頁碼。

4. 第3頁起加入 頁面花邊、寬20點,距頁緣0.5公分。
5. 第3頁起的頁面內容垂直置中對齊。

| <b>印象派之父</b> 克洛德・莫內<br>場が現在軍事業が重称っている家が現象を見たいが可能の<br>場が現在軍事業が重要な意味を見たいます。<br>「「」」」、「」」、「」」、「」」、「」」、「」」、「」」、「」」、「」」、「                                                                 | · Og · 作品目錄。<br>作品 1: 首厚上的聲声花                                             | 作品 35:午 <b>餐</b><br>作品 36:虹明般<br>作品 37:豆属社之 <b>侯</b><br>作品 38:遗程(独语) |
|----------------------------------------------------------------------------------------------------|---------------------------------------------------------------------------|----------------------------------------------------------------------|
| 要內"是法國基里要的重家之一;印象派的理能和實踐大部份都有他的<br>推荐,某內違長內用影的實驗與來現法法。他基里要的重裕是改變了確影和<br>類都總的重法:在實內的豐存中看不到非常明確的意思。也要不到天際或平<br>違式的觀測 樣。除出之外,莫內的的色彩的還用相當誤解。他用許多相同主                                      | 作品 1: 華厚上的醫業在3<br>作品 2: 阿讓特伊的給3<br>作品 3: 創墾3<br>作品 4: 亞票社培達3<br>作品 5: 當時3 | 作品 35:午餐                                                             |
| 其內"是法國是重要的重求之一,印象派的連議和實踐大部份都考他的<br>推算,其內僅長代與影的實驗與表現法法。他是重要的重結是改變了強影和<br>類認識的重法。在實內的實作中看不到非常明確的意思。也看不到天態或平<br>違式的觀測這。他此之外,算內對的色彩的運用相當誤解。他用作多相同一一<br>時會地來實驗也会與半生生的意識。這本自要認識要半会自己在美術專問的 | 作品 2: 阿讓特伊的餘                                                              | 作品 36:红帆船<br>作品 37:亞嘉杜之機<br>作品 38:遊艇(蚰墻)                             |
| 推算,其內道長光與影的實驗與表現故法。他是重要的圖格是改變了降影和<br>該整成的豐法,在莫內的豐作中看不到非常朝暖的陰影,也看不到天際或平<br>溢於的調整後,後加之外,員內對於色的證用相當反應,他用作多相同主<br>物會地來實驗也会與半生生的意識,這為自考的歷史半色為在空和時間的                                       | 作品 3:創業                                                                   | 作品 37:亞嘉杜之橋<br>作品 38:遊艇(蛙塘)                                          |
| 缺氧结的量法:在莫內的量作中看不到非常明確的隐影!也看不到天際或平<br>溢式的就影像,除此之外,莫內對的色彩的運用很當詞識!他用許多相同主<br>現象會作來書的会似果半生色的意識.這次善者或認定半会具可容的表現的                                                                          | 作品 4:亞嘉社港灣                                                                | 作品 38:遊艇(蛙塘)                                                         |
| 違式的 請家様・除此之外 (莫内封) (色彩的運用相當規範) (他用許多相同主<br>期約書 何來書論会必要半主集約表達,道太曾是超經家半色要交互約表语の)                                                                                                    | 作品 5:臺鵑                                                                   |                                                                      |
| 野的書作來青點色彩架光本美的表達。當內曾長期探索光色與交響的表現效                                                                                                    |                                                                           | 作品 39:甜瓜的靜物                                                          |
|                                                                                                    | 作品 6:帝吉侯之橋                                                                | 作品 40: 渔人小屋                                                          |
|                                                                                                    | 作品 7:亞嘉社的鐵道橋3                                                             | 作品 41:盧昂的春天                                                          |
| 本・もの世で19月2日間相応後で「5月9日」5月8日52頃の海湾「12月25月7日<br>第2月15日第二日の1日。                                                                                                    | 作品 8:工作船                                                                  | 作品 42:晨霜中的日出                                                         |
| 美制中17克林阿爾利斯賞 *                                                                                                    | 作品 9: 風聲                                                                  | 作品 43:畲堆風景                                                           |
|                                                                                                    | 作品 10: 鬱金香田地                                                              | 作品 44: 掩蔽的小徑                                                         |
| 育歷                                                                                                    | 作品 11:莫內花園3                                                               | 作品 45:喜天                                                             |
|                                                                                                    | 作品 12:日本的欄                                                                | 作品 45:翁弗勒街道                                                          |
| 年少,中生妙注南中教,6 姜连拨翰中教,随家人居住左前阿曲哥(Ja Havra)。                                                                                                    | 作品 13: 第金香的田野                                                             | 作品 47:野雞和千鳥                                                          |
|                                                                                                    | 作品 14:阿佛港3                                                                | 作品 48:蘋果和葡萄                                                          |
| 年代 - 在總重上受到設豪 ) 於 1859 年回到出生地巴黎正式學習總置 •                                                                                                    | 作品 15:河中的帆船                                                               | 作品 49:晚餐爸的室內                                                         |
| 年代 - 在阿爾及利亞服完長役之後 - 呉多位知名畫家結友 - 在法國到處寫生繪畫 -                                                                                                    | 作品 16:在庭院裡讀書的莫內4                                                          | 作品 50:日本式步橋                                                          |
| 年代 - 結婚生子之後 - 擴大了旅行的範圍也擴大了總畫國家的來源 • 1870 年代是他開始印                                                                                                    | 作品 17:羅浮宮堤岸4                                                              | 作品 51:聖阿得列斯                                                          |
| 象派推動的重要十年,期間印象派舉辦了4次聯合畫展,莫內都有參加, <sup>2</sup>                                                                                                    | 作品 18:安提市的藍色海岸4                                                           | 作品 52:聖雪札火車站                                                         |
| 在你,若来真父二位我们们南援动居己去 1007年,1007年为父族朝地国进利来,还能了                                                                                                    | 作品 19:晚餐4                                                                 | 作品 53: 第花                                                            |
| (中国・美内国国一家部派的総議務保護任 1002年 - 1007年之間に無陸同盟列員 - 時期 ]<br>倫敦 - 美丽等地。                                                                                                    | 作品 20:花園池塘4                                                               | 作品 54:大岩門附近                                                          |
|                                                                                                    | 作品 21:秋日景色                                                                | 作品 55:完制简义里                                                          |
| 年代 - 莫內開始專注而且持續的以證鐘主題創作 >                                                                                                    | 作品 22:哈弗爾热樂的場場                                                            | 作品 50: 完初或吸音                                                         |
| 年代 - 莫內的視力開始出現問題 / 但他仍絕續繪畫 / 而且還在畫證蓮 / 越畫越大 ・                                                                                                    | 作品 23:显易性的窒素作用                                                            | 11月前 97:日秋国東                                                         |
| 年代 - 莫內道安第三任妻子在 1911 年去世,1914 年長子去世的打擊,視力急速惡化。 <sup>3</sup>                                                                                                    | 1FH 27.東丁相副者 4<br>作品 25.詳書的田野 4                                           | 1998 00 10回員場                                                        |
| 在伏,董贵的骑车仍持接剿作,请何陈期你的言心放在器谣宫即能展出他的瑶菇作品, 僅                                                                                                    | 作品 26: 阿姆斯接马图光 4                                                          | 作品 60、砂窖、富田鲜油                                                        |
| ************************************                                                                                                    | 作品 27: 七音亲斯的林蔭大谱 4                                                        | 作品 61:清助                                                             |
| FWARMER CREATEN CERTEN 140 + 14 13 14 FOR .                                                                                                    | 作品 28: 准卜的渔船                                                              | 作品 62:大醫萄                                                            |
|                                                                                                    | 作品 29: 坡地美景                                                               | 作品 63:亞嘉杜                                                            |
|                                                                                                    | 作品 30: 劳花                                                                 | 作品 64:花園裡的女人                                                         |
|                                                                                                    | 作品 31: 塞納河風光5                                                             | 作品 65:風車                                                             |
|                                                                                                    | 作品 32:蒙梭公園                                                                | 作品 66:帆船比赛                                                           |
| 1内(法語:Claude Monet - 1840年 11 月 14日 - 1926年 12 月 5日) - 法國書家 - 印象派代表人地和論論人                                                                                                    | 作品 33:海邊木板踏                                                               |                                                                      |
| 出自其代表作的象。日出的模型。                                                                                                    | 作品 34:亞爾嘉杜之橋5                                                             |                                                                      |
| 因其为信心的一年,离于卡密党去世,留下1/虚的次子和12/虚的母子。<br>第六回从林士曾与《林寺宫》在1999年初回回自听着,从古林寺了士司告言,从29月末于赵州将等夺于                                                                                               |                                                                           |                                                                      |
| ··●●·VENUER / MENERAL · TFORMENT NUMBER / TFORMENT NUMBER / TENEND / TENEND / TENEND / TENEND / TENEND / TENEND                                                                      |                                                                           |                                                                      |
| -1-                                                                                                    |                                                                           | - 2 -                                                                |

### 410 臺灣小吃

一、題目說明:

臺灣小吃聞名國際,將票選前十名的小吃簡介製作成小冊,讓觀光客 可進一步了解小吃的特色。小冊一開始為圖片目錄,接著簡介臺灣小 吃,第三頁起,每一頁介紹一種小吃,透過樣式來統一格式的設定, 加上背景與頁碼,讓老饕們能快速瀏覽。

二、作答須知:

請至 C:\ANS.CSF\WP04 資料夾開啓 WPD04.docx 檔設計。完成結果儲 存於同一資料夾之下,檔案名稱為 WPA04.docx。

- 三、設計項目:
  - 設定整份文件的版面配置:
     A.大小:A5尺寸(寬14.8公分、高21公分)、改為「單面雙頁」。
     B.以 BG.jpg 作為材質填滿頁面。
  - 2. 新增樣式與套用、文章排序:
    - 將第2頁「臺灣小吃」字元格式的設定新增為「標題字」字元様式。
    - 將第3頁「 🕵 蚵仔煎」 段落格式設定取代「標題1」的樣式。
    - 第3頁起,編輯所有含圖片的段落文字:
       段落套用「標題1」樣式,文字套用「標題字」樣式。
    - 依「標題 1」段落筆劃遞增排序。
  - 3. 頁碼設定:
    - 從第2頁起,在右下角的圓圈内插入「純數字」頁碼,頁碼編號
       從1開始。(注意:由「目前位置」設定)
    - ●刪除第1頁右下角的圓圈。(提示:由「版面配置」設定)
  - 在第1頁每個圖片的名稱之後,以「交互參照」插入相對應標題的 「頁碼」。

## 四、部分參考結果如下所示:

![](_page_41_Picture_1.jpeg)

![](_page_41_Picture_2.jpeg)

## 502 套印選手餐券及抽獎券

一、題目說明:

為舉辦國際羽球聯誼賽特別設計的入場券,包含選手個人的照片、選手編號及編號的 QR碼。

入場券右邊附有選手編號條碼的早、中、晚餐,撕下後掃描可入餐廳; 入場券左邊是抽獎聯,撕下後投入摸彩箱,可參加摸彩活動。請利用 合併列印套印出所有選手的入場券。

- 二、作答須知:
  - 1. 請至 C:\ANS.CSF\WP05 資料夾開啓 WPD05-1.docx 檔設計。完成結果儲存於同一資料夾之下,檔案名稱依題目指示存檔。
  - 2. 主文件作答結果請勿在「預覽結果」的模式下儲存。
  - 進行設計項目前,請新增「日文」語言,設定方式:「檔案/選項/ 語言/[新增其他編輯語言]/日文/新增/確定/請重新啓動 Office,以 使您的語言變更生效/確定」,請重新開啓 Word,以使變更生效。
  - 4. 完成設計項目後,請移除「日文」語言,設定方式:「檔案/選項/ 語言/編輯語言/日文/移除/確定/請重新啓動 Office,以使您的語言 變更生效/確定」,重新開啓 Word,以使變更生效。
  - 5. 由於合併完成文件為暫存檔,因此無法合併列印出正確筆數資料, 請於完成主文件設定並存檔關閉檔案後,再重新開啓主文件執行合 併列印至新文件。
- 三、設計項目:

啓動合併列印的「信件」功能,以 WPD05-1.docx 作為主文件, WPD05-2.docx 作為資料來源。

- 1. 將 ID、NAME 分 別 改 為 «PlayerID»、 «FullName» 合 併 欄 位 。
- 欄位中的「Photo」改為顯示選手照片,若無照片者,則自動以 Wpdno.jpg圖片取代。(提示:利用插入功能變數「If...Then...Else」 建立,比較欄位下拉式選項設定為「空白」)
- 3. 將「QR」 改為 «PlayerID QR 碼» 條碼功能變數。

- 4. 將「BC」改為 «PlayerID Code 39» 條碼功能變數,高度:1.2 公分, 旋轉 270 度。
- 5. 套用全部紀錄並產生合併列印結果:
  - 兩張入場券中間,插入 «Next Record»功能變數。
  - 將合併前的主文件,以 WPA05-1.docx 檔名儲存:將合併列印後 的新文件,以 WPA05-2.docx 檔名儲存。

四、部分參考結果如下所示:

![](_page_43_Picture_5.jpeg)

#### 504 年終特賣 DM

一、題目說明:

為回饋顧客,手機年終特賣,在型錄中要列出 HTC 手機並以均價遞減 排列,並標示每一隻手機編號的 QR 碼,方便客戶掃描訂購,請由資 料來源中篩選出指定機種,以合併列印方式套印至年終特賣 DM 中。

- 二、作答須知:
  - 1. 請至 C:\ANS.CSF\WP05 資料夾開啓 WPD05-1.docx 檔設計。完成結 果儲存於同一資料夾之下,檔案名稱依題目指示存檔。
  - 2. 主文件作答結果請勿在「預覽結果」的模式下儲存。
  - 進行設計項目前,請新增「日文」語言,設定方式:「檔案/選項/ 語言/[新增其他編輯語言]/日文/新增/確定/請重新啓動 Office,以 使您的語言變更生效/確定」,請重新開啓 Word,以使變更生效。
  - 4. 完成設計項目後,請移除「日文」語言,設定方式:「檔案/選項/ 語言/編輯語言/日文/移除/確定/請重新啓動 Office,以使您的語言 變更生效/確定」,重新開啓 Word,以使變更生效。
  - 5. 作答過程中,在「編輯收件者清單」時,誤按到任何與題目不相關 的設定鈕,如:排序、篩選、尋找重複值...等,會造成資料來源的異 動,請重新開啓檔案載入來源後再進行設定。
  - 6. 由於合併完成文件為暫存檔,因此無法合併列印出正確筆數資料, 請於完成主文件設定並存檔關閉檔案後,再重新開啓主文件執行合 併列印至新文件。
- 三、設計項目:

啓動合併列印的「標籤」功能,以 WPD05-1.docx 作為主文件, WPD05-2.docx 作為資料來源。

1. 在第一個儲存格内插入合併欄位:

A. 第一個段落插入《品牌》。

- B. 第二個段落的「●」之前,插入《手機》。
- C. 在「●」之後插入 «編號 QR 碼 », 大小 80%。

D. 第三個段落的「:」之後,插入 «均價»,字型格式: Arial、14

點、深紅色。

- 2. 編輯收件者清單、標籤更新並產生合併列印結果:
  - ●挑選出「HTC」手機的品牌。
  - 依「均價」遞減排序。
  - 移除重覆的清單。
  - 以按鈕更新所有標籤。
  - 將合併前的主文件,以 WPA05-1.docx 檔名儲存:將合併列印後 的新文件,以 WPA05-2.docx 檔名儲存。

四、部分參考結果如下所示:

![](_page_45_Picture_8.jpeg)

#### 506 薪資明細表

一、題目說明:

公司製作薪資明細表,欲透過合併列印將 Excel 工作表上的員工資料 套印至員工薪資明細表格内,其中的員工編號欄位須以條碼表示,計 算「應付小計(A)」、「應扣小計(B)」與「實領金額(A)-(B)」,並以國字 表示實領金額。

- 二、作答須知:
  - 1. 請至 C:\ANS.CSF\WP05 資料夾開啓 WPD05-1.docx 檔設計。完成結 果儲存於同一資料夾之下,檔案名稱依題目指示存檔。
  - 2. 主文件作答結果請勿在「預覽結果」的模式下儲存。
  - 進行設計項目前,請新增「日文」語言,設定方式:「檔案/選項/ 語言/[新增其他編輯語言]/日文/新增/確定/請重新啓動 Office,以 使您的語言變更生效/確定」,請重新開啓 Word,以使變更生效。
  - 4. 完成設計項目後,請移除「日文」語言,設定方式:「檔案/選項/ 語言/編輯語言/日文/移除/確定/請重新啓動 Office,以使您的語言 變更生效/確定」,重新開啓 Word,以使變更生效。
  - 5. 由於合併完成文件為暫存檔,因此無法合併列印出正確筆數資料, 請於完成主文件設定並存檔關閉檔案後,再重新開啓主文件執行合 併列印至新文件。
- 三、設計項目:

啓動合併列印的「信件」功能,以 WPD05.docx 作為主文件, WPD05.xlsx 作為資料來源。

- 在表格内,插入條碼變數《員工編號 Code39》,使用「新增開始/停 止字元」、高度 1.5 公分。
- 在表格内,分別插入工程式的《姓名》、《職務》、《本薪》、《勞保》、《 績效獎金》及《所得稅》合併欄位。
- 3. 計算「應付小計(A)」右側儲存格的值:
  - 計算「本薪」與「績效獎金」的和。(公式限定使用 SUM、ABOVE)
  - 將該値設定為書籤,命名為「A」。

- 4. 計算「應扣小計(B)」右側儲存格的值:
  - 計算「勞保」與「所得稅」的和。(公式限定使用 SUM、ABOVE)
  - 將該值設定為書籤, 命名為「B」。
- 5. 計算「實領金額(A)-(B)」右側儲存格的値並產生合併列印結果:
  - 計算出 A 書籤-B 書籤的値。
  - ●將功能變數透過「數字」功能轉換為國字大寫數字,如:「壹萬 柒仟參佰陸拾柒」。
  - 在標題之後,利用「Skip Record If」功能變數,篩選出職務為「工程師」的員工。
  - 將合併前的主文件,以 WPA05-1.docx 檔名儲存:將合併列印後 的新文件,以 WPA05-2.docx 檔名儲存。

四、部分參考結果如下所示:

| MAYLING 公司員工薪資明細表 |                 |      |                   |           |      |           |  |  |  |
|-------------------|-----------------|------|-------------------|-----------|------|-----------|--|--|--|
|                   | 年 /             | 月    | 2013/12           | 員工        | 編號   | *T042136* |  |  |  |
|                   | 姓               | 名    | <mark>鐘美</mark> 樺 | 職         | 務    | 工程師       |  |  |  |
|                   | 本               | 薪    | 33500             | 勞         | 保    | 453       |  |  |  |
|                   | 績效              | 獎金   | 1562              | 所得        | 稅    | 2010      |  |  |  |
|                   | 應付小             | 計(A) | 35062             | 應扣小       | 計(B) | 2463      |  |  |  |
|                   | 實 領 金 額(A)-(B)= |      |                   | 參萬貳仟伍佰玖拾玖 |      |           |  |  |  |
|                   |                 |      |                   |           |      |           |  |  |  |
|                   |                 |      |                   |           |      |           |  |  |  |

508 入學通知書

一、題目說明:

請利用合併列印功能,將入學考試成績達 400 分的考生名單,製作成錄取榜單信件,通知錄取新生於 8/30 到校辦理登記手續,信函中分 三部分,第一部分是通訊地址,第二部分是考試成績,第三部分是錄 取通知書。

- 二、作答須知:
  - 1. 請至 C:\ANS.CSF\WP05 資料夾開啓 WPD05-1.docx 檔設計。完成結 果儲存於同一資料夾之下,檔案名稱依題目指示存檔。
  - 2. 主文件作答結果請勿在「預覽結果」的模式下儲存。
  - 3. 設計項目 2 及 4 中,插入合併欄位方法,請由「[郵件]索引標籤/[書 寫與插入功能變數]群組/[插入合併欄位▼]」設定。
  - 4. 由於合併完成文件為暫存檔,因此無法合併列印出正確筆數資料, 請於完成主文件設定並存檔關閉檔案後,再重新開啓主文件執行合 併列印至新文件。
- 三、設計項目:

啓動合併列印的「信件」功能,以 WPD05-2.docx 作為主文件, WPD05-1.docx 作為資料來源。

- 1. 編輯 WPD05-1.docx 檔案:
  - 最後 1 欄中,利用公式 SUM、LEFT 計算出五個科目的總成績, 置於各儲存格的中央位置。
  - 刪除表格上方的深紅色標題(含段落)及第 2、3 頁的第一行標題列,再以 WPA05-1.docx 存檔。
- 2. 編輯收件者資料及其它内容:
  - 第一個段落,在全形空格前插入 «姓\_名»合併欄位。
  - 第二個段落,插入《郵遞區號》與《地\_址》合併欄位。
  - 在成績通知單内:分別插入 «准考證號碼»、 «姓\_名»、
     «Word»… «Photoshop»等五個科目的合併欄位。

3. 利用公式 SUM、LEFT 計算出表格中最後一個儲存格總分,並將此儲

存格位置設定為書籤,命名為「TOTAL」。

- 4. 編輯以下内容並產生合併列印結果:
  - 篩選「總分」大於等於 400 分的學生資料。
  - 設定第三折頁的第一段「□□」會顯示該考生的「姓名」,「OO」、
     以「交互參照」書籤顯示總分。
  - 將合併前的主文件,以 WPA05-2.docx 檔名儲存:將合併列印後 的新文件,以 WPA05-3.docx 檔名儲存。

四、部分參考結果如下所示:

![](_page_49_Figure_6.jpeg)

## 510 3天2夜自由行-精選飯店

一、題目說明:

旅行業者推出南台灣 3 天 2 夜自由行的旅遊專案,提供 50 幾家優良 飯店名單資料,以 79 折的優惠價格供旅客選擇,請透過合併列印製 作查詢功能,只要輸入高雄或台南市的任一區域,即可自動列出該區 域的飯店資訊,包括 3 天 2 夜 79 折的優惠價格。

二、作答須知:

- 1. 請至 C:\ANS.CSF\WP05 資料夾開啓 WPD05-1.docx 檔設計。完成結果儲存於同一資料夾之下,檔案名稱依題目指示存檔。
- 2. 主文件作答結果請勿在「預覽結果」的模式下儲存。
- 由於合併完成文件為暫存檔,因此無法合併列印出正確筆數資料, 請於完成主文件設定並存檔關閉檔案後,再重新開啓主文件執行合 併列印至新文件。
- 三、設計項目:

啓動合併列印的「目録」功能,以 WPD05-1.docx 作為主文件, WPD05-2.docx 作為資料來源。

 在【】括號内插入「Fill-in」功能變數,設定對話方塊文字,如下 圖所示。

| Microsoft Word |      | ?     | ×   |
|----------------|------|-------|-----|
| 輸入飯店位置:        |      |       |     |
| XX市XX區         |      |       |     |
|                | 確定   | Er.   | 725 |
|                | REAL | PD PD |     |

- 提示:輸入「輸入飯店位置:」。(提示:冒號為全形)
- 預設填入文字:輸入「XX 市 XX 區」。
- 只詢問一次。

2. 插入表格内的合併欄位:

● 深藍色的儲存格:插入《圖片》。

- 藍色儲存格:插入《飯店》。
- 淺藍色儲存格: 插入《地址》。
- 淺緑色儲存格:插入《電話》。
- 淺紫色儲存格:在\$之後插入《定價》
- 3. 將 « 定 價 » 設 定 為 書 籤 , 命 名 為 「 定 價 」。
- 4. 設定以下内容並產生合併列印結果:
  - ●將【】括號内的文字「XX市 XX區」設定為書籤,命名為「市區」。
  - 在表格上方的「飯店-」之後,插入「合併順序編號」功能變數。
  - 在順序編號之後,利用「Skip Record If」功能變數,篩選出「地 址」符合「XX市 XX區」的紀錄。(提示:利用交互參照建立)
  - 在橙色儲存格的\$之後,以公式「定價2天79折」計算優惠價格, 數字格式千分位。(提示:配合「公式」中的「書籤」建立)
     註:優惠價格為考題設計,非飯店真實價格
  - 將合併前的主文件,以 WPA05-1.docx 檔名儲存:執行合併列印時,在對話方塊內輸入「台南市中西區」,將合併列印後的新文件,以 WPA05-2.docx 檔名儲存。

![](_page_52_Picture_1.jpeg)